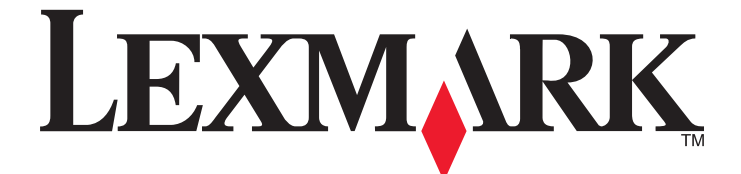

# C530, C532 und C534

## Anleitung zu Menüs und Meldungen

Mai 2006

www.lexmark.com

Lexmark und Lexmark mit dem Diamantlogo sind Marken von Lexmark International, Inc. Sie sind in den Vereinigten Staaten und/oder in anderen Ländern registriert.

Alle anderen Marken sind Eigentum ihrer jeweiligen Besitzer.

2006 Alle Rechte vorbehalten. 740 West New Circle Road Lexington, Kentucky 40550

#### Hinweise zur Ausgabe

#### Juli 2006

Der folgende Abschnitt gilt nicht für Länder, in denen diese Bestimmungen mit dem dort geltenden Recht unvereinbar sind. LEXMARK INTERNATIONAL, INC., STELLT DIESE VERÖFFENTLICHUNG OHNE MANGELGEWÄHR ZUR VERFÜGUNG UND ÜBERNIMMT KEINERLEI GARANTIE, WEDER AUSDRÜCKLICH NOCH STILLSCHWEIGEND, EINSCHLIESSLICH, JEDOCH NICHT BESCHRÄNKT AUF, DER GESETZLICHEN GARANTIE FÜR MARKTGÄNGIGKEIT EINES PRODUKTES ODER SEINER EIGNUNG FÜR EINEN BESTIMMTEN ZWECK. In einigen Staaten ist der Ausschluss von ausdrücklichen oder stillschweigenden Garantien bei bestimmten Rechtsgeschäften nicht zulässig. Deshalb hat diese Aussage für Sie möglicherweise keine Gültigkeit.

Diese Veröffentlichung kann technische Ungenauigkeiten oder Tippfehler enthalten. Die vorliegenden Informationen ändern sich von Zeit zu Zeit. Diese Änderungen werden in spätere Ausgaben aufgenommen. Verbesserungen oder Änderungen an den beschriebenen Produkten oder Programmen können jederzeit vorgenommen werden.

Anmerkungen zu dieser Veröffentlichung senden Sie an die folgende Adresse: Lexmark International, Inc., Department F95/032-2, 740 West New Circle Road, Lexington, Kentucky 40550, USA. In Großbritannien und Irland: Lexmark International Ltd., Marketing and Services Department, Westhorpe House, Westhorpe, Marlow Bucks SL7 3RQ. Lexmark ist dazu berechtigt, die von Ihnen gelieferten Informationen auf jede gewünschte Art und Weise zu nutzen oder weiterzugeben, ohne damit Ihnen gegenüber eine Verpflichtung einzugehen. Zusätzliche Exemplare der Publikationen für dieses Produkt erhalten Sie auf der Lexmark Website unter **www.lexmark.com**.

Die Erwähnung von Produkten, Programmen oder Services in dieser Veröffentlichung bedeutet nicht, dass der Hersteller diese in allen Ländern anbieten möchte, in denen er aktiv ist. Jeglicher Verweis auf Produkte, Programme oder Dienstleistungen soll nicht bedeuten, dass ausschließlich diese Produkte, Programme oder Dienstleistungen eingesetzt werden können. Alle funktional äquivalenten Produkte, Programme oder Services, die kein bestehendes Recht an geistigem Eigentum verletzen, dürfen stattdessen verwendet werden. Bei Verwendung anderer Produkte, Programme und Dienstleistungen als den ausdrücklich vom Hersteller empfohlenen obliegt die Beurteilung und Prüfung der Funktionsfähigkeit dem Benutzer.

#### 2006

#### Alle Rechte vorbehalten.

#### **RECHTE DER REGIERUNG DER VEREINIGTEN STAATEN**

Diese Software und die Begleitdokumentationen, die im Rahmen dieser Vereinbarung zur Verfügung gestellt werden, sind kommerzieller Natur und wurden ausschließlich mit privaten Mitteln entwickelt.

#### Marken

Lexmark und Lexmark mit der Raute sind in den USA und/oder anderen Ländern eingetragene Marken von Lexmark International, Inc.

PCL® ist eine eingetragene Marke der Hewlett-Packard Company. PCL ist die Bezeichnung der Hewlett-Packard Company für einen Satz von in den Druckerprodukten enthaltenen Druckerbefehlen (Sprache) und Funktionen. Dieser Drucker wurde im Hinblick auf Kompatibilität mit der PCL-Sprache entwickelt und hergestellt. Der Drucker erkennt also in verschiedenen Anwendungsprogrammen verwendete PCL-Befehle und emuliert die den Befehlen entsprechenden Funktionen.

Die folgenden Begriffe sind Marken bzw. eingetragene Marken der genannten Unternehmen:

| Albertus               | The Monotype Corporation plc                                                                               | Antique Olive     | Monsieur Marcel OLIVE                       |
|------------------------|----------------------------------------------------------------------------------------------------|-------------------|---------------------------------------------|
| Apple-Chancery         | Apple Computer, Inc.                                                                                       | Arial             | The Monotype Corporation plc                |
| CG Times               | Basiert auf Times New Roman unter Lizenz von The<br>Monotype Corporation plc; Produkt der Agfa Corporation | Chicago           | Apple Computer, Inc.                        |
| Clarendon              | Linotype-Hell AG bzw. Tochtergesellschaften                                                                | Eurostile         | Nebiolo                                     |
| Geneva                 | Apple Computer, Inc.                                                                                       | GillSans          | The Monotype Corporation plc                |
| Helvetica              | Linotype-Hell AG bzw. Tochtergesellschaften                                                                | Hoefler           | Jonathan Hoefler Type Foundry               |
| ITC Avant Garde Gothic | International Typeface Corporation                                                                         | ITC Bookman       | International Typeface Corporation          |
| ITC Mona Lisa          | International Typeface Corporation                                                                         | ITC Zapf Chancery | International Typeface Corporation          |
| Joanna                 | The Monotype Corporation plc                                                                               | Marigold          | Arthur Baker                                |
| Monaco                 | Apple Computer, Inc.                                                                                       | New York          | Apple Computer, Inc.                        |
| Oxford                 | Arthur Baker                                                                                               | Palatino          | Linotype-Hell AG bzw. Tochtergesellschaften |
| Stempel Garamond       | Linotype-Hell AG bzw. Tochtergesellschaften                                                                | Taffy             | Agfa Corporation                            |
| Times New Roman        | The Monotype Corporation plc                                                                               | Univers           | Linotype-Hell AG bzw. Tochtergesellschaften |

Alle anderen Marken sind das Eigentum ihrer jeweiligen Inhaber.

## Inhalt

| Die Druckermenüs                                                      | 5  |
|-----------------------------------------------------------------------|----|
| Die Bedienerkonsole                                                   | 5  |
| Menüliste                                                             | 6  |
| Menü Verbrauchsmat                                                    | 7  |
| Menü Papier                                                           |    |
| Menü "Standardeinzua"                                                 | 8  |
| Menü "Papierformat/Sorte"                                             | 8  |
| Menü "Universal-Zufuhr konfigurieren"                                 |    |
| Menü "Ersatzformat"                                                   |    |
| Menü "Papierstruktur"                                                 | 11 |
| Menü "Papiergewicht"                                                  | 11 |
| Menü "Papierauswahl "                                                 | 12 |
| Menü "Benutzersorte"                                                  | 12 |
| Menü "Konfiguration Universal"                                        | 12 |
| Berichte                                                              |    |
| Menüeinstellungsseite (Menü)                                          |    |
| Menü "Gerätestatistik"                                                |    |
| Menü "Netzwerk-Konfigurationsseite" und "Konfig-Seite/Netzw. <x>"</x> | 13 |
| Menü "WLAN-Einr.seite"                                                | 14 |
| Menü "Profilliste"                                                    | 14 |
| Menü "NetWare-Einrichtungsseite"                                      | 14 |
| Menü "Schriftarten drucken"                                           | 14 |
| Menü "Verzeichnis drucken"                                            | 15 |
| Einstellungen                                                         | 15 |
| Menü Konfiguration                                                    | 15 |
| Menü Papierausgabe                                                    | 21 |
| Menü Qualität                                                         | 25 |
| Menü Dienstprogramme                                                  |    |
| Menü PDF                                                              | 30 |
| Menü PostScript                                                       | 30 |
| Menü PCL-Emulation                                                    | 31 |
| Menü HTML                                                             | 34 |
| Menü Bild                                                             | 35 |
| Menü "Sicherheit"                                                     | 35 |
| Netzwerk/Anschlüsse                                                   |    |
| Menü "TCP/IP"                                                         |    |
| Menü "IPv6"                                                           |    |
| Menü "Standard-Netzwerk" und "Netzwerk <x>"</x>                       |    |
| Menü "Standard-USB" und Menü "USB <x>"</x>                            |    |
| Menü "Std. Parallel" und Menü "Parallel <x>"</x>                      | 41 |
| Menü "Seriell"                                                        | 44 |
| Menü NetWare                                                          | 46 |
| Menü "AppleTalk"                                                      | 47 |

| Menü "LexLink"                        | 47 |
|---------------------------------------|----|
| Menü "USB Direct"                     |    |
| Hilfeseiten                           | 48 |
| Bedeutung der Druckermeldungen        | 49 |
| Liste der Status- und Fehlermeldungen | 49 |
| Index                                 | 61 |

## Die Bedienerkonsole

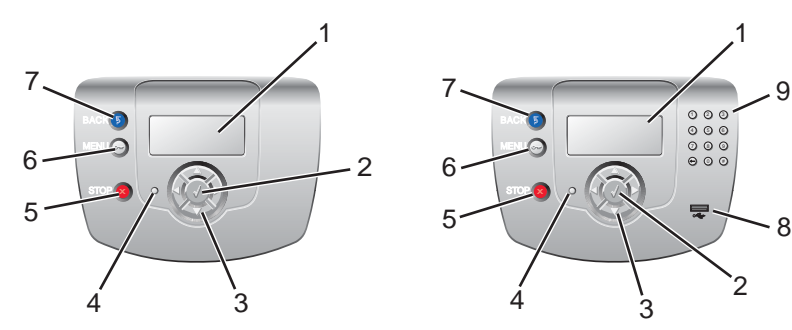

| Kom | ponente           | Beschreibung                                                                                                    |
|-----|-------------------|----------------------------------------------------------------------------------------------------|
| 1   | Anzeige           | <ul> <li>In der Anzeige werden Meldungen und Abbildungen angezeigt, die Informationen über den Drucker angeben:</li> <li>Meldungen zum Druckerstatus—Geben den aktuellen Status des Druckers an, z. B.</li> </ul> |
|     |                   | <ul> <li>Meldungen zum Verbrauchsmaterial—Geben Informationen über das<br/>Verbrauchsmaterial, z. B. Wenig Toner.</li> </ul>                                                                                      |
|     |                   | <ul> <li>Bildschirme "Anzeigen"—Enthalten Anweisungen zum Beheben von h</li></ul>                                                                                                    |
| 2   | Auswählen         | Durch Drücken der Taste Øwerden Aktionen für Menüoptionen ausgeführt.                                                                                                    |
|     |                   |                                                                                                    |
| 3   | Navigationstasten | Drücken Sie 🔺 oder 🔻, um durch die Menülisten zu blättern.                                                                                                    |
|     |                   | Drücken Sie ◀ oder ▶, um durch die Werte oder weiterführenden Menüoptionen zu blättern.                                                                                                    |
| 4   | Kontrollleuchte   | Zur Anzeige des Druckerstatus:                                                                                                    |
|     |                   | Aus—Das Gerät ist ausgeschaltet.                                                                                                    |
|     |                   | <ul> <li>Grün blinkend—Der Drucker wird aufgewärmt, verarbeitet Daten oder druckt einen<br/>Auftrag.</li> </ul>                                                                                                   |
|     |                   | Grün—Der Drucker ist eingeschaltet, ist aber inaktiv.                                                                                                    |
|     |                   | Rot—Ein Benutzereingriff ist erforderlich.                                                                                                    |
| 5   | Stopp             | Zum Anhalten aller Druckervorgänge.                                                                                                    |
|     |                   | Wenn in der Anzeige <b>Angehalten</b> angezeigt wird, wird außerdem eine Liste mit Optionen aufgeführt.                                                                                                    |

| Kom | ponente                                                                  | Beschreibung                                                                                                    |
|-----|--------------------------------------------------------------------------|----------------------------------------------------------------------------------------------------|
| 6   | Menü                                                                     | Zum Öffnen des Menüindex.<br>Hinweis: Diese Menüs sind nur verfügbar, wenn sich der Drucker im Status Bereit<br>befindet. |
| 7   | Zurück                                                                   | Zum Wechseln der Anzeige zum vorherigen Bildschirm.                                                                       |
| 8   | USB-Direktanschluss                                                      | Zum Einsetzen eines USB-Flash-Laufwerks, mit dem Daten an den Drucker gesendet werden können.                             |
| 9   | Ziffernblock<br>(1) (2) (3)<br>(4) (5) (6)<br>(7) (8) (9)<br>(→) (0) (#) | Besteht aus den Ziffern 0–9, einer Rücktaste sowie einer Rautentaste (#).                                                 |

### Menüliste

Es sind verschiedene Menüs verfügbar, mit denen Sie die Druckereinstellungen auf einfache Weise ändern können. In der folgenden Übersicht werden die Optionen aufgeführt, die in den einzelnen Menüs zur Verfügung stehen.

**Hinweis:** Je nach Druckermodell oder installierten Optionen stehen einige Menüelemente unter Umständen nicht zur Verfügung.

| Menü Papier                    | Berichte                                                                                                    | Einstellungen                                                                                                    |
|--------------------------------|----------------------------------------------------------------------------------------------------|----------------------------------------------------------------------------------------------------|
| Standardeinzug                 | Menüeinstellungsseite                                                                                                    | Menü Konfiguration                                                                                                    |
| Papierformat/Sorte             | Gerätestatistik                                                                                                    | Menü Papierausgabe                                                                                                    |
| Universal-Zufuhr konfigurieren | Netzwerk-Konfigurationsseite                                                                                                    | Menü Qualität                                                                                                    |
| Ersatzformat                   | Konfig-Seite/Netzw. <x></x>                                                                                                    | Menü Dienstprogramme                                                                                                    |
| Papierstruktur                 | WLAN-Einr.seite <x></x>                                                                                                    | Menü PDF                                                                                                    |
| Papiergewicht                  | Profilliste                                                                                                    | Menü PostScript                                                                                                    |
| Papierauswahl                  | NetWare-Einrichtungsseite                                                                                                    | Menü PCL-Emulation                                                                                                    |
| Benutzersorten                 | Schriftarten drucken                                                                                                    | Menü HTML                                                                                                    |
| Konfiguration Universal        | Verzeichnis drucken                                                                                                    | Menü Bild                                                                                                    |
|                                |                                                                                                    |                                                                                                    |
|                                | Menü Papier<br>Standardeinzug<br>Papierformat/Sorte<br>Universal-Zufuhr konfigurieren<br>Ersatzformat<br>Papierstruktur<br>Papiergewicht<br>Papierauswahl<br>Benutzersorten<br>Konfiguration Universal | Menü PapierBerichteStandardeinzugMenüeinstellungsseitePapierformat/SorteGerätestatistikUniversal-Zufuhr konfigurierenNetzwerk-KonfigurationsseiteErsatzformatKonfig-Seite/Netzw. <x>PapierstrukturWLAN-Einr.seite <x>PapiergewichtProfillistePapierauswahlNetWare-EinrichtungsseiteBenutzersortenSchriftarten druckenKonfiguration UniversalVerzeichnis drucken</x></x> |

Übertragungsband

#### Sicherheit Netzwerk/Anschlüsse Hilfe

Netzwerk <x>

Standard-USB

USB <x>

**NetWare** 

AppleTalk

**USB** Direct

LexLink

| Max. ungültige PINs | TCP/IP          |
|---------------------|-----------------|
| Auftragsverfall     | IPv6            |
|                     | WLAN-Optionen   |
|                     | Standard-Netzwe |
|                     |                 |

Farbqualität Druckqualität Druckanleitung rd-Netzwerk Verbrauchsmaterialanleitung Druckmedienanleitung Druckdefekte Menüzuordnung Informationsanleitung Verbindungsanleitung Umsetzungsanleitung

## Menü Verbrauchsmat.

Die im Lieferumfang eines Druckers enthaltenen Start-Druckkassetten können nur mit diesem bestimmten Drucker verwendet werden. Wenn Sie diese Start-Druckkassetten in einen anderen Drucker einsetzen, wird selbst bei einem Drucker des gleichen Modells möglicherweise die Fehlermeldung ausgegeben, dass die eingesetzte Druckkassette nicht kompatibel ist.

| Menüoption                                                                       | Beschreibung                                                                                                    | Einstellungen                                                                                           |
|----------------------------------------------------------------------------------|----------------------------------------------------------------------------------------------------|----------------------------------------------------------------------------------------------------|
| Verbrauchsmat. ers.                                                              | <ul> <li>Mit dieser Option können Sie festlegen, ob der Wartungszähler für die soeben ausgetauschte Fotoleitereinheit zurückgesetzt werden soll.</li> <li>Wählen Sie die Fotoleitereinheit aus, und wählen Sie dann "Ja" oder "Nein":</li> <li>Wählen Sie "Ja", um den Wartungszähler zurückzusetzen.</li> <li>Wählen Sie "Nein", um das Menü zu schließen.</li> <li>Hinweis: Der Wartungszähler für Verbrauchsmaterial muss nach dem Austauschen der Fotoleitereinheit manuell zurückgesetzt werden.</li> </ul> | Cyan-FL-Einheit<br>Magenta-FL-Einheit<br>Gelbe FL-Einheit<br>Schwarze FL-Einheit                        |
| Cyan-Kassette<br>Magenta-Kassette<br>Gelbe Kassette<br>Schwarze Kassette         | Zeigt den Status der Druckkassetten an.<br><b>Hinweis:</b> Es wird nur der Status des jeweils ausgewählten<br>Verbrauchsmaterials angezeigt.                                                                                                    | Niedrig<br>Ungültig<br>Austauschen<br>Fehlt oder fehlerhaft<br>OK<br>Nicht kalibriert<br>Nicht unterst. |
| Cyan-FL-Einheit<br>Magenta-FL-Einheit<br>Gelbe FL-Einheit<br>Schwarze FL-Einheit | Zeigt den Status der Fotoleitereinheiten an.<br>Hinweis: Es wird nur der Status des jeweils ausgewählten<br>Verbrauchsmaterials angezeigt.                                                                                                    | Erneuern<br>Austauschen<br>Fehlt<br>OK                                                                  |
| Resttonerbehälter                                                                | Zeigt den Status des Resttonerbehälters an.<br><b>Hinweis:</b> Es wird nur der Status des jeweils ausgewählten<br>Verbrauchsmaterials angezeigt.                                                                                                    | Fast voll<br>Austauschen<br>Fehlt<br>OK                                                                 |

| Menüoption                        | Beschreibung                                                                                                    | Einstellungen                          |
|-----------------------------------|----------------------------------------------------------------------------------------------------|----------------------------------------|
| Fixierstation<br>Übertragungsband | Zeigt den Status der Fixierstation bzw. des Übertragungsbands an.<br>Hinweis: Es wird nur der Status des jeweils ausgewählten<br>Verbrauchsmaterials angezeigt. | Erneuern<br>Austauschen<br>Fehlt<br>OK |

## Menü Papier

Hinweis: Je nach Druckermodell oder installierten Optionen stehen einige Menüelemente unter Umständen nicht zur Verfügung.

### Menü "Standardeinzug"

| Menüoption                   | Beschreibung                                                                                                    | Einstellungen                                                                                               |
|------------------------------|----------------------------------------------------------------------------------------------------|----------------------------------------------------------------------------------------------------|
| Menuoption<br>Standardeinzug | <ul> <li>Beschreibung</li> <li>Gibt das Standardpapierfach oder eine andere Zuführung an.</li> <li>Hinweise: <ul> <li>Die Werksvorgabe lautet "Fach 1".</li> <li>Wenn in zwei Fächern Druckmedien desselben Formats und derselben Sorte eingelegt sind (und die entsprechenden Einstellungen unter "Papierformat" und "Papiersorte" ausgewählt sind), werden die Fächer automatisch verbunden. Wenn ein Fach leer ist, wird der Druckauftrag an das verbundene Fach verwiesen.</li> <li>Die Einstellung "Universal-Zufuhr" steht nur zur Verfügung, wenn die Option "Universal-Zufuhr konfigurieren" auf "Kassette" gesetzt ist. Weitere Informationen finden Sie unter "Menü</li> </ul> </li> </ul> | Einstellungen<br>Fach <x><br/>Universal-Zufuhr<br/>Manuelle Zuführung<br/>Manueller Briefumschlageinzug</x> |
|                              | "Universal-Zufuhr konfigurieren"" auf Seite 10.                                                                                                    |                                                                                                    |

### Menü "Papierformat/Sorte"

Hinweis: In diesem Menü werden nur installierte Fächer und Zuführungen aufgeführt.

| Menüoption   | Beschreibung                                                                                                    | Einstellungen |
|--------------|----------------------------------------------------------------------------------------------------|---------------|
| Fach <x></x> | Gibt das Standardformat für jedes Fach an.                                                                                                    | A4            |
| Format/Typ   | Hinweise:                                                                                                    | A5            |
|              | <ul> <li>Bei Fächern mit automatischer Formaterkennung wird die von der Hardware<br/>erkannte Einstellung angezeigt.</li> </ul>                           | JIS B5        |
|              |                                                                                                    | Letter        |
|              | Wenn in zwei Fächern Druckmedien desselben Formats und derselben Sorte                                                                                    |               |
|              | eingelegt sind (und die entsprechenden Einstellungen unter "Papierformat" und<br>"Papiersorte" ausgewählt sind), werden die Fächer automatisch verbunden. | Executive     |
|              |                                                                                                    | Folio         |
|              | Wenn ein Fach leer ist, wird der Druckauftrag mit Papier aus dem verbundenen<br>Fach ausgeführt.                                                          | Universal     |

| Menüoption         | Beschreibung                                                                   | Einstellungen         |
|--------------------|--------------------------------------------------------------------------------|-----------------------|
| Fach <x></x>       | Gibt die Sorte des in den einzelnen Fächern eingelegten Papiers an.            | Normalpapier          |
| Format/ <b>Typ</b> | Mit dieser Menüoption können Sie die Druckqualität optimieren und Fächer       | Karten                |
|                    | automatisch verbinden.                                                         | Folien                |
|                    | Hinweis: Sofern verfügbar, wird ein benutzerdefinierter Name anstelle von      | Glanz                 |
|                    | Benutzersorte <x> angezeigt.</x>                                               | Etiketten             |
|                    |                                                                                | Feinpostpapier        |
|                    |                                                                                | Briefbogen            |
|                    |                                                                                | Vorgedruckt           |
|                    |                                                                                | Farbpapier            |
|                    |                                                                                | Recycling-Papier      |
|                    |                                                                                | Benutzersorte <x></x> |
| Univ.Zuf.          | Gibt das Format des in der Universalzuführung eingelegten Papiers an.          | A4                    |
| Format/Typ         | Hinweis: Nicht bei allen Modellen verfügbar.                                   | A5                    |
|                    |                                                                                | JIS B5                |
|                    |                                                                                | Letter                |
|                    |                                                                                | Legal                 |
|                    |                                                                                | Executive             |
|                    |                                                                                | Folio                 |
|                    |                                                                                | Statement             |
|                    |                                                                                | Universal             |
|                    |                                                                                | 7 3/4 Umschlag        |
|                    |                                                                                | 9 Umschlag            |
|                    |                                                                                | 10 Umschlag           |
|                    |                                                                                | DL Briefumschlag      |
|                    |                                                                                | C5 Briefumschlag      |
|                    |                                                                                | B5 Briefumschlag      |
|                    |                                                                                | And. Briefumschiag    |
| Univ.Zuf.          | Gibt die Sorte des in der Universalzuführung eingelegten Papiers an.           | Normalpapier          |
| Format/ <b>Typ</b> | Wenn die Einstellungen nicht angezeigt werden, finden Sie nähere Informationen | Karten                |
|                    | unter menu Oniversal-zurum köninguneren auf Seite TO.                          | Folien                |
|                    | Hinweis: Nicht bei allen Modellen verfugbar.                                   | Glanz                 |
|                    |                                                                                | Etiketten             |
|                    |                                                                                | Feinpostpapier        |
|                    |                                                                                | Briefumschlag         |
|                    |                                                                                | Briefbogen            |
|                    |                                                                                | vorgearuckt           |
|                    |                                                                                | Faropapier            |
|                    |                                                                                | Recycling-Papier      |
|                    |                                                                                | Denutzersorte <x></x> |

| Menüoption                          | Beschreibung                                               | Einstellungen                                                                                                    |
|-------------------------------------|------------------------------------------------------------|----------------------------------------------------------------------------------------------------|
| Man. Zuf.<br><b>Format</b> /Sorte   | Gibt das Format des manuell eingelegten Papiers an.        | A4<br>A5<br>JIS B5<br>Letter<br>Legal<br>Executive<br>Folio<br>Statement<br>Universal                                                                            |
| Man. Zuf.<br>Format/ <b>Sorte</b>   | Gibt die Sorte des manuell eingelegten Papiers an.         | Normalpapier<br>Karten<br>Folien<br>Glanz<br>Etiketten<br>Feinpostpapier<br>Briefbogen<br>Vorgedruckt<br>Farbpapier<br>Recycling-Papier<br>Benutzersorte <x></x> |
| Man. Brief.<br><b>Format</b> /Sorte | Gibt das Format des manuell eingelegten Briefumschlags an. | 7 3/4 Umschlag<br>9 Umschlag<br>10 Umschlag<br>DL Briefumschlag<br>C5 Briefumschlag<br>B5 Briefumschlag<br>And. Briefumschlag                                    |
| Man. Brief.<br>Format/ <b>Sorte</b> | Gibt die Sorte des manuell eingelegten Briefumschlags an.  | Briefumschlag<br>Benutzersorte <x></x>                                                                                                    |

## Menü "Universal-Zufuhr konfigurieren"

Hinweis: Dieses Menü steht nur bei Druckermodellen mit Universalzuführung zur Verfügung.

| Menüoption                     | Beschreibung                                                                                                    | Einstellungen       |
|--------------------------------|----------------------------------------------------------------------------------------------------|---------------------|
| Universal-Zufuhr konfigurieren | Legt fest, wann das in die Universalzuführung eingelegte Papier vom Drucker verwendet wird.                                                                                                    | Kassette<br>Manuell |
|                                | <ul> <li>Hinweise:</li> <li>Wenn die Universalzuführung mit einem anderen Fach verbunden<br/>ist, zieht der Drucker zuerst das Papier aus der Universalzuführung<br/>ein.</li> <li>Die Einstellung "Universal-Zufuhr" steht nur zur Verfügung, wenn<br/>die Option "Universal-Zufuhr konfigurieren" auf "Kassette" gesetzt<br/>ist.</li> </ul> |                     |

### Menü "Ersatzformat"

| Menüoption   | Beschreibung                                                                                                    | Einstellungen       |
|--------------|----------------------------------------------------------------------------------------------------|---------------------|
| Ersatzformat | Ersetzt ein angegebenes Papierformat durch ein anderes, wenn das angeforderte<br>Papierformat nicht verfügbar ist.                                                                                                    | Aus<br>Statement/A5 |
|              | Hinweise:                                                                                                    | Letter/A4           |
|              | <ul> <li>Die Einstellung "Aus" zeigt an, dass Ersatzformate nicht zulässig sind.</li> <li>Die Einstellung "Aufgelistete" zeigt an, dass alle verfügbaren Ersatzformate zulässig sind.</li> <li>Wenn ein Ersatzformat festgelegt ist, wird beim Drucken des Auftrags die Meldung Papier wechseln nicht angezeigt.</li> </ul> | Aufgelistete        |

## Menü "Papierstruktur"

| Menüoption                    | Beschreibung                           | Einstellungen |
|-------------------------------|----------------------------------------|---------------|
| Struktur Normal               | Gibt die Struktur des Druckmediums an. | Glatt         |
| Struktur Karte                |                                        | Normal        |
| Struktur Folie                |                                        | Rau           |
| Struktur RecyclPapier         |                                        |               |
| Struktur Glanzpapier          |                                        |               |
| Struktur Etikett              |                                        |               |
| Struktur Feinpost             |                                        |               |
| Struktur Briefumschlag        |                                        |               |
| Struktur Briefbogen           |                                        |               |
| Struktur Vordruck             |                                        |               |
| Struktur Farbpapier           |                                        |               |
| Struktur Benutzerdef. <x></x> |                                        |               |

## Menü "Papiergewicht"

| Menüoption                   | Beschreibung                                                        | Einstellungen |
|------------------------------|---------------------------------------------------------------------|---------------|
| Gewicht Normal               | Gibt das relative Gewicht des in einem bestimmten Fach befindlichen | Leicht        |
| Gewicht Karten               | Papiers an.                                                         | Normal        |
| Gewicht Folien               |                                                                     | Schwer        |
| Gewicht RecyclPapier         |                                                                     |               |
| Gewicht Glanzpapier          |                                                                     |               |
| Gewicht Etiketten            |                                                                     |               |
| Gewicht Feinpost             |                                                                     |               |
| Gewicht Briefumschlag        |                                                                     |               |
| Gewicht Briefbogen           |                                                                     |               |
| Gewicht Vordruck             |                                                                     |               |
| Gewicht Farbpapier           |                                                                     |               |
| Gewicht Benutzerdef. <x></x> |                                                                     |               |

### Menü "Papierauswahl "

| Menüoption                                     | Beschreibung                                                                                                    | Einstellungen     |
|------------------------------------------------|----------------------------------------------------------------------------------------------------|-------------------|
| Recycling-Papier einl.<br>Glanzpapier einlegen | Legt die Zufuhrausrichtung der Druckmediensorte fest, auf die sich die Menüoption bezieht.                                                                                                    | Beidseitig<br>Aus |
| Briefbogen einlegen                            | Hinweise:                                                                                                    |                   |
| Vordruck einlegen                              | Die Standardeinstellung lautet "Aus".                                                                                                    |                   |
| Farbpapier einlegen                            | • "Beidseitig" legt fest, dass der Drucker jeden Druckauftrag standardmäßig                                                                                                    |                   |
| Ben.def. <x> einlegen</x>                      | beidseitig druckt. Der einseitige Druck muss in den Druckeigenschaften<br>ausgewählt werden. Wenn der einseitige Druck ausgewählt ist, werden<br>automatisch leere Seiten eingefügt, damit der Auftrag korrekt gedruckt wird |                   |

### Menü "Benutzersorte"

| Menüoption            | Beschreibung                                                                                                    | Einstellungen              |
|-----------------------|----------------------------------------------------------------------------------------------------|----------------------------|
| Benutzersorte <x></x> | Erstellt eine Menüliste mit benutzerdefinierten Druckmedienformaten.                                                                                       | Papier                     |
| Recycling-Papier      | Hinweise:                                                                                                    | Karten                     |
|                       | <ul> <li>Das benutzerdefinierte Format muss vom Papierfach, der Zuführung bzw. der<br/>Universalzuführung unterstützt werden.</li> </ul>                   | Folien<br>Glanz            |
|                       | <ul> <li>Wenn ein Name zugewiesen wird, wird dieser anstelle von Benutzersorte</li> <li><x> angezeigt. Namen werden auf 16 Zeichen gekürzt.</x></li> </ul> | Etiketten<br>Briefumschlag |

### Menü "Konfiguration Universal"

Mit diesen Menüoptionen werden die Höhe und Breite sowie die Einzugsrichtung des Papierformats "Universal" festgelegt. Die Papierformateinstellung "Universal" wird zusammen mit den anderen Papierformateinstellungen aufgeführt und umfasst ähnliche Optionen, wie zum Beispiel Unterstützung für beidseitigen Druck und Mehrseitendruck. Weitere Informationen zum beidseitigen Druck und zum Mehrseitendruck finden Sie unter "Menü Papierausgabe" auf Seite 21.

| Menüoption        | Beschreibung                                                                                                    | Einstellungen  |
|-------------------|----------------------------------------------------------------------------------------------------|----------------|
| Maßeinheiten      | Gibt die Maßeinheit an.                                                                                                    | Zoll           |
|                   | Hinweise:                                                                                                    | Millimeter     |
|                   | Die Standardeinstellung für die USA lautet "Zoll".                                                                                         |                |
|                   | Die internationale Standardeinstellung lautet "Millimeter".                                                                                |                |
| Hochformat Breite | Legt die Hochformatbreite fest.                                                                                                    | 3 bis 8,5 Zoll |
|                   | Hinweise:                                                                                                    | 76 bis 216 mm  |
|                   | Wenn die Breite den maximalen Wert überschreitet, verwendet der Drucker die maximal zulässige Breite.                                      |                |
|                   | • Die Standardeinstellung für die USA lautet "8,5 Zoll". Der Wert kann in Schritten von 0,01 Zoll erhöht werden.                           |                |
|                   | <ul> <li>Die internationale Standardeinstellung lautet "216 Millimeter". Der Wert kann<br/>in Schritten von 1 mm erhöht werden.</li> </ul> |                |

| Menüoption      | Beschreibung                                                                                                    | Einstellungen    |
|-----------------|----------------------------------------------------------------------------------------------------|------------------|
| Hochformat Höhe | Legt die Hochformathöhe fest.                                                                                                    | 3 bis 14,17 Zoll |
|                 | Hinweise:                                                                                                    | 76 bis 360 mm    |
|                 | Wenn die Höhe den maximalen Wert überschreitet, verwendet der Drucker die maximal zulässige Höhe.                                          |                  |
|                 | • Die Standardeinstellung für die USA lautet "14 Zoll". Der Wert kann in Schritten von 0,01 Zoll erhöht werden.                            |                  |
|                 | <ul> <li>Die internationale Standardeinstellung lautet "356 Millimeter". Der Wert kann<br/>in Schritten von 1 mm erhöht werden.</li> </ul> |                  |

## Berichte

## Menüeinstellungsseite (Menü)

| Menüoption            | Beschreibung                                                                                                    | Einstellungen                                                                                                    |
|-----------------------|----------------------------------------------------------------------------------------------------|----------------------------------------------------------------------------------------------------|
| Menüeinstellungsseite | Druckt mehrere Seiten mit Informationen über das in<br>die Fächer eingelegte Druckmaterial, den<br>installierten Speicher, die Gesamtseitenanzahl,<br>Alarmmeldungen, Zeitsperren, die Sprache der<br>Bedienerkonsole, die TCP/IP-Adresse, den<br>Verbrauchsmaterialstatus, den Status der<br>Netzwerkverbindung und weitere nützliche<br>Informationen. | Keine<br><b>Hinweis:</b> Die Seite wird gedruckt, sobald<br>diese Option ausgewählt wird.<br>Anschließend wird die Meldung <b>Bereit</b><br>angezeigt. |

### Menü "Gerätestatistik"

| Menüoption      | Beschreibung                                                                                                    | Einstellungen |
|-----------------|----------------------------------------------------------------------------------------------------|---------------|
| Gerätestatistik | Druckt eine Seite mit statistischen Druckerinformationen aus, zum Beispiel Angaben zum Verbrauchsmaterial und Einzelheiten über gedruckte Seiten. | Keine         |
|                 | Hinweis: Bei Auswahl dieser Option wird die Seite gedruckt. Anschließend wird Bereit angezeigt.                                                   |               |

## Menü "Netzwerk-Konfigurationsseite" und "Konfig-Seite/Netzw. <x>"

| Menüoption                   | Beschreibung                                                                                                    | Einstellungen |
|------------------------------|----------------------------------------------------------------------------------------------------|---------------|
| Netzwerk-Konfigurationsseite | Druckt eine Seite mit nützlichen Informationen über den Netzwerkdrucker, zum Beispiel die TCP/IP-Adresse.                             | Keine         |
|                              | Hinweise:                                                                                                    |               |
|                              | • Diese Menüoption wird nur für Netzwerkdrucker und an Druckserver angeschlossene Drucker angezeigt.                                  |               |
|                              | <ul> <li>Die Seite wird gedruckt, sobald diese Option ausgewählt wird.<br/>Anschließend wird die Meldung Bereit angezeigt.</li> </ul> |               |

#### Menü "WLAN-Einr.seite"

| Menüoption      | Beschreibung                                                                                                    | Einstellungen |
|-----------------|----------------------------------------------------------------------------------------------------|---------------|
| WLAN-Einr.seite | Druckt eine Seite mit nützlichen Informationen über die Wireless-LAN-Verbindung, zum Beispiel die TCP/IP-Adresse.                     | Keine         |
|                 | Hinweise:                                                                                                    |               |
|                 | <ul> <li>Diese Menüoption wird nur f ür an ein WLAN-Netzwerk angeschlossene Drucker<br/>angezeigt.</li> </ul>                         |               |
|                 | <ul> <li>Die Seite wird gedruckt, sobald diese Option ausgewählt wird. Anschließend wird<br/>die Meldung Bereit angezeigt.</li> </ul> |               |

#### Menü "Profilliste"

| Menüoption  | Beschreibung                                                                                                    | Einstellungen |
|-------------|----------------------------------------------------------------------------------------------------|---------------|
| Profilliste | Druckt eine Liste der im Drucker gespeicherten Profile aus.                                                                          | Keine         |
|             | <b>Hinweis:</b> Die Seite wird gedruckt, sobald diese Option ausgewählt wird. Anschließend wird die Meldung <b>Bereit</b> angezeigt. |               |

## Menü "NetWare-Einrichtungsseite"

| Menüoption                | Beschreibung                                                                                                    | Einstellungen |
|---------------------------|----------------------------------------------------------------------------------------------------|---------------|
| NetWare-Einrichtungsseite | Druckt eine Seite mit NetWare-spezifischen Informationen über die Netzwerkverbindung.                                                                                                    | Keine         |
|                           | Hinweise:                                                                                                    |               |
|                           | <ul> <li>Diese Seite steht nur f ür Drucker mit internem Druckserver zur<br/>Verf ügung. Weitere Netzwerkinformationen finden Sie unter "Men ü<br/>"Netzwerk-Konfigurationsseite" und "Konfig-Seite/Netzw. <x>"" auf<br/>Seite 13.</x></li> </ul> |               |
|                           | <ul> <li>Bei Auswahl dieser Option wird die Seite gedruckt. Anschließend wird<br/>Bereit angezeigt.</li> </ul>                                                                                                    |               |

## Menü "Schriftarten drucken"

| Menüoption           | Beschreibung                                                                                                    | Einstellungen                               |
|----------------------|----------------------------------------------------------------------------------------------------|---------------------------------------------|
| Schriftarten drucken | Druckt ein Muster aller für die derzeit im Drucker aktive Druckersprache verfügbaren Schriftarten.<br>Hinweis: Für PostScript- und PCL-Emulationen ist eine separate Liste verfügbar. | PCL-Schriftarten<br>PostScript-Schriftarten |

### Menü "Verzeichnis drucken"

| Menüoption          | Beschreibung                                                                                                    | Einstellungen |
|---------------------|----------------------------------------------------------------------------------------------------|---------------|
| Verzeichnis drucken | Druckt eine Liste aller Ressourcen aus, die auf einer optionalen Flash-<br>Speicherkarte oder auf der Festplatte des Druckers gespeichert sind.     | Keiner        |
|                     | Hinweise:                                                                                                    |               |
|                     | • Für die Job-Puffergröße muss ein anderer Wert als "100 %" eingestellt sein.                                                                       |               |
|                     | <ul> <li>Die optionale Flash-Speicherkarte bzw. die Druckerfestplatte muss korrekt<br/>installiert sein und ordnungsgemäß funktionieren.</li> </ul> |               |
|                     | <ul> <li>Die Seite wird gedruckt, sobald diese Option ausgewählt wird. Anschließend<br/>wird die Meldung Bereit angezeigt.</li> </ul>               |               |

## Einstellungen

## Menü Konfiguration

| Menüoption     | Beschreibung                                                                                                    | Einstellungen                                                                                                    |
|----------------|----------------------------------------------------------------------------------------------------|----------------------------------------------------------------------------------------------------|
| Anzeigesprache | Legt fest, in welcher Sprache der Text an der<br>Bedienerkonsole angezeigt wird.                                                                                                    | Englisch<br>Französisch<br>Deutsch<br>Italienisch<br>Spanisch<br>Dänisch<br>Norwegisch<br>Niederländisch<br>Schwedisch<br>Portugiesisch<br>Finnisch<br>Russisch<br>Polnisch<br>Ungarisch<br>Türkisch<br>Tschechisch<br>Vereinfachtes Chinesisch<br>Koreanisch<br>Japanisch |
| Sparmodus      | <ul> <li>Dient dem Drucker zum Energiesparen, indem die Hintergrundbeleuchtung der Anzeige ausgeschaltet wird.</li> <li>Hinweise:</li> <li>Die Standardeinstellung lautet "Aus".</li> <li>"Energie/Papier" steht nur bei beidseitigem Druck zur Verfügung. Sobald diese Option ausgewählt wird, werden die Druckaufträge beidseitig ausgedruckt.</li> </ul> | Aus<br>Energie<br>Energie/Papier                                                                                                    |

| Menüoption                       | Beschreibung                                                                                                    | Einstellungen                 |
|----------------------------------|----------------------------------------------------------------------------------------------------|-------------------------------|
| Energiesparmodus                 | Legt fest, wie lange (in Minuten) der Drucker nach<br>Beendigung eines Druckauftrags wartet, bis er in<br>den Energiesparmodus wechselt.                                                                                                    | Deaktiviert<br>1–240          |
|                                  | Hinweise:                                                                                                    |                               |
|                                  | <ul> <li>"Deaktiviert" wird nur angezeigt, wenn<br/>"Energie sparen" auf "Aus" gesetzt ist.<br/>Weitere Informationen finden Sie im<br/>Benutzerhandbuch auf der CD Software und<br/>Dokumentation.</li> </ul>                                                      |                               |
|                                  | <ul> <li>Die Werksvorgabe h</li></ul>                                                                                                    |                               |
|                                  | <ul> <li>Bei Auswahl von "1" wird der<br/>Energiesparmodus eine Minute nach dem<br/>Ende des Druckvorgangs aktiviert. Bei dieser<br/>Einstellung wird wesentlich weniger Energie<br/>verbraucht, die Aufwärmphase für den<br/>Drucker jedoch verlängert.</li> </ul> |                               |
|                                  | <ul> <li>Wählen Sie den Wert "1", wenn Ihr Drucker<br/>an denselben elektrischen Schaltkreis<br/>angeschlossen ist wie die Raumbeleuchtung<br/>und ein Flackern des Lichts auftritt.</li> </ul>                                                                     |                               |
|                                  | <ul> <li>Wählen Sie einen hohen Wert, wenn sich der<br/>Drucker in ständigem Gebrauch befindet. Auf<br/>diese Weise ist der Drucker in den meisten<br/>Fällen druckbereit und benötigt nur eine<br/>minimale Aufwärmphase.</li> </ul>                               |                               |
| Alarmmeldungen → Alarmsteuerung  | Legt fest, ob der Drucker ein Warnsignal ausgibt, wenn ein Benutzereingriff erforderlich ist.                                                                                                    | Aus<br>Einzeln                |
|                                  | Hinweise:                                                                                                    | Fortlaufend                   |
|                                  | <ul> <li>Bei der Einstellung "Aus" wird kein<br/>Warnsignal ausgegeben.</li> <li>Die Standardeinstellung lautet "Einzeln". Der<br/>Drucker gibt drei kurze Alarmtöne aus.</li> <li>Bei Auswahl von "Fortlaufend" wiederholt der</li> </ul>                          |                               |
|                                  | Drucker alle zehn Sekunden drei Alarmtöne.                                                                                                    |                               |
| Alarmmeldungen → Kassetten-Alarm | Legt fest, ob der Drucker ein Warnsignal ausgibt,<br>wenn ein Benutzereingriff wegen eines<br>Kassettenproblems erforderlich ist.                                                                                                    | Aus<br>Einzeln<br>Fortlaufend |
|                                  | Hinweise:                                                                                                    |                               |
|                                  | <ul> <li>Bei der Einstellung "Aus" wird kein<br/>Warnsignal ausgegeben.</li> <li>Die Standardeinstellung lautet "Einzeln". Der<br/>Drucker gibt drei kurze Alermtäne aus</li> </ul>                                                                                 |                               |
|                                  | <ul> <li>Bei Auswahl von "Fortlaufend" wiederholt der<br/>Drucker alle zehn Sekunden drei Alarmtöne.</li> </ul>                                                                                                    |                               |

| Menüoption                                         | Beschreibung                                                                                                    | Einstellungen        |
|----------------------------------------------------|----------------------------------------------------------------------------------------------------|----------------------|
| Zeitsperren → Anzeige-Zeitsperre                   | Legt fest, wie viele Sekunden der Drucker bis zur<br>Rückkehr in den Status <b>Bereit</b> warten soll.<br><b>Hinweis:</b> Die Standardeinstellung lautet 30<br>Sekunden.                                                                                                    | 15–300               |
| Zeitsperren → Druckzeitsperre                      | Legt fest, wie viele Sekunden der Drucker bis zum<br>Empfang einer Jobende-Meldung warten soll,<br>bevor der restliche Druckauftrag abgebrochen<br>wird.                                                                                                    | 1-255                |
|                                                    | Hinweise:                                                                                                    |                      |
|                                                    | • Die Standardeinstellung lautet 90 Sekunden.                                                                                                    |                      |
|                                                    | <ul> <li>Wenn die Zeit abgelaufen ist, werden die sich<br/>noch im Drucker befindenden, teilweise<br/>formatierten Seiten gedruckt und der Drucker<br/>prüft, ob neue Druckaufträge anstehen.</li> </ul>                                                                           |                      |
| Zeitsperren → Wartezeitsperre                      | Legt fest, wie viele Sekunden der Drucker auf den<br>Empfang zusätzlicher Daten wartet, bevor er den<br>Auftrag abbricht.                                                                                                    | 15–65535             |
|                                                    | Hinweise:                                                                                                    |                      |
|                                                    | <ul> <li>Die Standardeinstellung lautet 40 Sekunden.</li> <li>Die Menüoption "Wartezeitsperre" ist nur<br/>verfügbar, wenn die PostScript-Emulation<br/>verwendet wird. Auf Druckaufträge in der<br/>PCL-Emulation hat dieser Wert keine<br/>Auswirkung.</li> </ul>                |                      |
| Wartezeitsperre → Netzwerk-Auftrags-<br>Zeitsperre | Legt fest, wie viele Sekunden der Drucker auf den<br>Empfang zusätzlicher Daten aus dem Netzwerk<br>wartet, bevor er den Auftrag abbricht.                                                                                                    | 0–255                |
|                                                    | Hinweise:                                                                                                    |                      |
|                                                    | <ul> <li>Die Standardeinstellung lautet 40 Sekunden.</li> <li>Die Menüoption "Netzwerks-Auftrags-<br/>Zeitsperre" ist nur verfügbar, wenn die<br/>PostScript-Emulation verwendet wird. Auf<br/>Druckaufträge in der PCL-Emulation hat<br/>dieser Wert keine Auswirkung.</li> </ul> |                      |
| Druck-Wiederherstellung → Auto.<br>fortfahren      | Der Drucker druckt in bestimmten Offline-<br>Situationen weiter, wenn das Problem nicht im<br>angegebenen Zeitrahmen gelöst wird.                                                                                                    | Deaktiviert<br>5–255 |
|                                                    | Hinweise:                                                                                                    |                      |
|                                                    | <ul> <li>Die Standardeinstellung lautet "Deaktiviert".</li> <li>"5–255" ist ein in Sekunden gemessener<br/>Bereich.</li> </ul>                                                                                                    |                      |

| Menüoption                                    | Beschreibung                                                                                                    | Einstellungen                 |
|-----------------------------------------------|----------------------------------------------------------------------------------------------------|-------------------------------|
| Druck-Wiederherstellung → Nach Stau<br>weiter | Legt fest, ob der Drucker gestaute Seiten erneut<br>druckt.<br>Hinweise:                                                                                                    | Ein<br>Aus<br>Auto            |
|                                               | <ul> <li>Die Standardeinstellung lautet "Auto". Der<br/>Drucker druckt gestaute Seiten nur dann<br/>erneut, wenn der Speicherplatz, den die<br/>Seiten belegen, nicht für andere<br/>Druckeraufgaben benötigt wird.</li> <li>Bei "Ein" druckt der Drucker gestaute Seiten<br/>immer neu aus.</li> <li>Bei "Aus" druckt der Drucker gestaute Seiten<br/>nicht erneut.</li> </ul> |                               |
| Druck-Wiederherstellung → Seitenschutz        | Druckt eine Seite erfolgreich, die unter anderen<br>Umständen nicht gedruckt werden würde.                                                                                                    | Aus<br>Ein                    |
|                                               | <ul> <li>Hinweise:</li> <li>Die Standardeinstellung lautet "Aus". Bei der<br/>Einstellung "Aus" druckt der Drucker nur<br/>einen Teil einer Seite, wenn der Speicher zur<br/>Verarbeitung der gesamten Seite nicht<br/>ausreicht.</li> <li>Bei Auswahl von "Ein" druckt der Drucker die<br/>ganze Seite.</li> </ul>                                                             |                               |
| Druckersprache                                | Legt die Standard-Druckersprache fest.<br>Bei der PCL-Emulation wird ein PCL-Interpreter<br>für die Verarbeitung von Druckaufträgen<br>verwendet. Bei der PostScript-Emulation wird ein<br>PS-Interpreter für die Verarbeitung von<br>Druckaufträgen verwendet.                                                                                                    | PCL-Emulation<br>PS-Emulation |
|                                               | Hinweise:                                                                                                    |                               |
|                                               | <ul> <li>Die Standard-Druckersprache h</li></ul>                                                                                                    |                               |
|                                               | <ul> <li>Wenn eine Druckersprache als Standard<br/>eingerichtet wird, kann das Programm<br/>trotzdem Druckaufträge in der anderen<br/>Druckersprache senden.</li> </ul>                                                                                                    |                               |

| Menüoption        | Beschreibung                                                                                                    | Einstellungen         |
|-------------------|----------------------------------------------------------------------------------------------------|-----------------------|
| Druckbereich      | Stellt den logischen und physischen<br>bedruckbaren Bereich ein.                                                                                                    | Normal<br>Ganze Seite |
|                   | Hinweise:                                                                                                    |                       |
|                   | <ul> <li>Die Standardeinstellung lautet "Normal".<br/>Wenn Sie versuchen, Daten im nicht<br/>bedruckbaren Bereich zu drucken, der durch<br/>den Druckbereich "Normal" definiert ist,<br/>schneidet der Drucker das Bild an der Grenze<br/>ab.</li> <li>Die Einstellung "Ganze Seite" wirkt sich nur<br/>auf die Seiten aus, die unter Verwendung des<br/>PCL 5-Interpreters gedruckt werden. Diese<br/>Einstellung hat keine Auswirkung auf Seiten,</li> </ul> |                       |
|                   | die mit der PCL XL- oder PostScript-<br>Emulation gedruckt werden.                                                                                                    |                       |
| Nur Schwarz-Modus | Legt fest, dass der Drucker nur in Schwarzweiß                                                                                                    | Ein                   |
|                   | druckt.<br>Hinweis: Die Standardeinstellung lautet "Aus".                                                                                                    | Aus                   |
| Laden in          | Legt den Speicherort für heruntergeladene                                                                                                    | RAM                   |
|                   | Ressourcen fest.                                                                                                    | Flash-Speicher        |
|                   | Hinweise:                                                                                                    | Festplatte            |
|                   | <ul> <li>Im Flash-Speicher oder auf einer Festplatte<br/>werden heruntergeladene Ressourcen<br/>permanent gespeichert. Heruntergeladene<br/>Ressourcen bleiben im Flash-Speicher oder<br/>auf der Festplatte erhalten, auch wenn der<br/>Drucker ausgeschaltet wird.</li> <li>Die Standardeinstellung lautet "RAM".</li> </ul>                                                                                                    |                       |
|                   | <ul> <li>"RAM" kann nur als temporäres Ladeziel<br/>verwendet werden.</li> </ul>                                                                                                    |                       |

| Menüoption           | Beschreibung                                                                                                    | Einstellungen |
|----------------------|----------------------------------------------------------------------------------------------------|---------------|
| Auftragsberichte     | Legt fest, ob die statistischen Informationen zu<br>den letzten Druckaufträgen auf der Festplatte<br>gespeichert werden sollen.                                                                                                    | Aus<br>Ein    |
|                      | Hinweise:                                                                                                    |               |
|                      | <ul> <li>Die statistischen Informationen geben<br/>Auskunft über eventuelle Fehler im Auftrag,<br/>die benötigte Druckzeit, die Größe des<br/>Auftrags (in Byte), das angeforderte<br/>Papierformat und die angeforderte<br/>Papiersorte, die Gesamtzahl der gedruckten<br/>Seiten sowie die Anzahl der angeforderten<br/>Kopien.</li> <li>Die Option "Auftragsberichte" steht nur zur<br/>Verfügung, wenn eine ordnungsgemäß<br/>funktionierende Festplatte installiert ist. Die<br/>Druckerfestplatte darf nicht schreib- oder<br/>lese-/schreibgeschützt sein. Für die Job-</li> </ul> |               |
|                      | Puffergröße muss ein anderer Wert als<br>"100 %" eingestellt sein.                                                                                                    |               |
|                      | <ul> <li>Die Standardeinstellung lautet "Aus". Bei der<br/>Einstellung "Aus" speichert der Drucker keine<br/>Auftragsstatistiken auf der Festplatte.</li> </ul>                                                                                                    |               |
| Ressourcen speichern | Legt fest, wie der Drucker mit heruntergeladenen<br>Ressourcen verfährt (z. B. Schriftarten und<br>Makros), die im Arbeitsspeicher (RAM)<br>gespeichert sind, wenn ein Druckauftrag eingeht,<br>für den der verfügbare Speicher nicht ausreicht.                                                                                                    | Aus<br>Ein    |
|                      | Hinweise:                                                                                                    |               |
|                      | <ul> <li>Die Standardeinstellung lautet "Aus". Bei<br/>Auswahl von "Aus" behält der Drucker die<br/>heruntergeladenen Ressourcen nur so<br/>lange, bis der Speicher anderweitig benötigt<br/>wird. Heruntergeladene Ressourcen werden<br/>dann zum Verarbeiten von Druckaufträgen<br/>gelöscht.</li> </ul>                                                                                                    |               |
|                      | <ul> <li>Bei der Einstellung "Ein" werden alle<br/>geladenen Ressourcen gespeichert, auch<br/>wenn die Druckersprache geändert oder der<br/>Drucker zurückgesetzt wird. Wenn der<br/>Druckerspeicher nicht ausreicht, wird die<br/>Meldung 38 Speicher voll angezeigt.</li> </ul>                                                                                                    |               |

| Menüoption    | Beschreibung                                                                                                    | Einstellungen                              |
|---------------|----------------------------------------------------------------------------------------------------|--------------------------------------------|
| Werksvorgaben | Setzt die Druckereinstellungen auf die Werkseinstellungen zurück.                                                                                                    | Nicht wiederherstellen<br>Wiederherstellen |
|               | Hinweise:                                                                                                    |                                            |
|               | <ul> <li>Die Standardeinstellung lautet "Nicht<br/>wiederherstellen". Bei dieser Einstellung<br/>werden die benutzerdefinierten<br/>Einstellungen beibehalten.</li> <li>Alle Druckereinstellungen mit Ausnahme der<br/>Einstellung für "Anzeigesprache" und aller<br/>Einstellungen unter "Menü Parallel", "Menü<br/>Seriell", "Menü Netzwerk" und "Menü USB"</li> </ul> |                                            |
|               | werden auf die Werksvorgaben<br>zurückgesetzt.                                                                                                    |                                            |
|               | <ul> <li>Die in den RAM heruntergeladenen<br/>Ressourcen werden gelöscht. In den Flash-<br/>Speicher oder auf eine Druckerfestplatte<br/>heruntergeladene Ressourcen werden nicht<br/>gelöscht.</li> </ul>                                                                                                    |                                            |

## Menü Papierausgabe

| Menüoption             | Beschreibung                                                                                                    | Einstellungen |
|------------------------|----------------------------------------------------------------------------------------------------|---------------|
| Beidseitig*            | Legt den Duplexdruck (beidseitigen Druck) als Standardeinstellung für alle Druckaufträge fest.                                                                                                    | Ein<br>Aus    |
|                        | Hinweise:                                                                                                    |               |
|                        | Die Standardeinstellung lautet "Aus".                                                                                                    |               |
|                        | <ul> <li>Wenn Sie aus einem Programm drucken, haben die im Programm<br/>ausgewählten Einstellungen Vorrang vor den an der Bedienerkonsole<br/>ausgewählten Einstellungen</li> </ul>                 |               |
|                        | <ul> <li>Um den beidseitigen Druck festzulegen (unter Windows), klicken Sie<br/>im Programm auf Datei → Drucken und dann auf Eigenschaften,<br/>Einstellungen, Optionen oder Einrichten.</li> </ul> |               |
| *Diese Einstellungen w | verden nur angezeigt, wenn die Funktion unterstützt wird.                                                                                                    |               |

| Menüoption                                                                     | Beschreibung                                                                                                    | Einstellungen              |
|--------------------------------------------------------------------------------|----------------------------------------------------------------------------------------------------|----------------------------|
| Beids. Binderand*                                                              | Legt fest, wie beidseitig bedruckte Seiten gebunden werden, und bestimmt<br>die Ausrichtung des Ausdrucks auf den Rückseiten im Verhältnis zum<br>Ausdruck auf den Vorderseiten.<br>Lange Kante                                                                                                    | Lange Kante<br>Kurze Kante |
|                                                                                | Back front<br>of of next<br>sheet sheet<br>Portrait<br>Kurze Kante                                                                                                    |                            |
|                                                                                | Back<br>of<br>sheet<br>Front<br>of next<br>sheet<br>Back of<br>sheet<br>Front of<br>sheet<br>Landscape                                                                                                    |                            |
|                                                                                | Hinweise:                                                                                                    |                            |
|                                                                                | <ul> <li>Die Standardeinstellung lautet "Lange Kante".</li> </ul>                                                                                                    |                            |
|                                                                                | <ul> <li>Bei der Einstellung "Lange Kante" werden Seiten im Hochformat an<br/>der linken Kante bzw. Seiten im Querformat an der oberen Kante<br/>gebunden.</li> </ul>                                                                                                    |                            |
|                                                                                | <ul> <li>Bei der Einstellung "Kurze Kante" werden Seiten im Hochformat an<br/>der oberen Kante bzw. Seiten im Querformat an der linken Kante<br/>gebunden.</li> </ul>                                                                                                    |                            |
| Kopien                                                                         | Legt die gewünschte Anzahl an Kopien als Standardeinstellung für den Drucker fest.                                                                                                    | 1 bis 999                  |
|                                                                                | Hinweise:                                                                                                    |                            |
|                                                                                | Die Standardeinstellung lautet "1".                                                                                                    |                            |
|                                                                                | <ul> <li>Um die Anzahl der Kopien f ür einen bestimmten Druckauftrag<br/>festzulegen (unter Windows), klicken Sie im Programm auf Datei →<br/>Drucken und dann auf Eigenschaften, Einstellungen, Optionen<br/>oder Einrichten. Einstellungen in der Software überschreiben<br/>generell die Einstellungen an der Bedienerkonsole.</li> </ul> |                            |
| Leere Seiten                                                                   | Legt fest, ob leere Seiten mit dem Druckauftrag ausgegeben werden.                                                                                                    | Nicht drucken              |
|                                                                                | Hinweis: Die Standardeinstellung lautet "Nicht drucken".                                                                                                    | Drucken                    |
| *Diese Einstellungen werden nur angezeigt, wenn die Funktion unterstützt wird. |                                                                                                    |                            |

| Menüoption                                                                     | Beschreibung                                                                                                    | Einstellungen      |  |
|--------------------------------------------------------------------------------|----------------------------------------------------------------------------------------------------|--------------------|--|
| Sortieren                                                                      | Behält die Reihenfolge der Seiten eines Druckauftrags bei, sodass beim Drucken mehrerer Exemplare eines Druckauftrags das manuelle Sortieren der Seiten entfällt.                                                                                                    | Ein<br>Aus         |  |
|                                                                                | Hinweise:                                                                                                    |                    |  |
|                                                                                | <ul> <li>Die Standardeinstellung lautet "Aus".</li> </ul>                                                                                                    |                    |  |
|                                                                                | <ul> <li>Bei Auswahl von "Ein" wird die Reihenfolge der Seiten eines<br/>Druckauftrags beibehalten.</li> <li>Bei beiden Einstellungen wird der gesamte Druckauftrag so oft</li> </ul>                                                                                                    |                    |  |
|                                                                                | gedruckt, wie unter der Option "Kopien" angegeben.                                                                                                    |                    |  |
| Trennseiten                                                                    | Fügt leere Trennseiten ein.                                                                                                    | Keine              |  |
|                                                                                | Hinweise:                                                                                                    | Zwischen Kopien    |  |
|                                                                                | <ul> <li>Die Standardeinstellung lautet "Keine".</li> </ul>                                                                                                    | Zwischen Auftragen |  |
|                                                                                | <ul> <li>Bei Auswahl von "Zwischen Kopien" wird ein leeres Blatt zwischen den<br/>einzelnen Exemplaren eines Druckauftrags eingefügt, wenn die<br/>Option "Sortieren" auf "Ein" gesetzt ist. Wenn die Option "Sortieren"<br/>auf "Aus" gestellt ist, wird zwischen jedem Satz gedruckter Seiten eine<br/>leere Seite eingefügt (z. B. nach allen Seiten 1, nach allen Seiten 2<br/>usw.)</li> </ul> | Zwischen Seiten    |  |
|                                                                                | <ul> <li>Bei Auswahl von "Zwischen Aufträgen" wird eine leere Seite zwischen<br/>den einzelnen Druckaufträgen eingefügt.</li> </ul>                                                                                                    |                    |  |
|                                                                                | <ul> <li>Bei Auswahl von "Zwischen Seiten" wird eine leere Seite nach jeder<br/>Seite des Druckauftrags eingefügt. Diese Einstellung ist hilfreich,<br/>wenn Sie Folien bedrucken oder Leerseiten für Notizen in ein<br/>Dokument einfügen möchten.</li> </ul>                                                                                                    |                    |  |
| Trennseitenzufuhr                                                              | Legt das zum Drucken von Trennseiten zu verwendende Papierfach fest.                                                                                                    | Fach 1             |  |
|                                                                                | Hinweise:                                                                                                    | Fach 2             |  |
|                                                                                | <ul> <li>Die Standardeinstellung lautet "Fach 1".</li> </ul>                                                                                                    | Universal-Zufuhr   |  |
|                                                                                | <ul> <li>Die Einstellung "Universal-Zufuhr" kann nur verwendet werden, wenn<br/>die Option "Universal-Zufuhr konfigurieren" auf "Kassette" eingestellt<br/>ist. Weitere Informationen finden Sie unter "Menü "Universal-Zufuhr<br/>konfigurieren"" auf Seite 10.</li> </ul>                                                                                                    |                    |  |
| Mehrseitendruck                                                                | Druckt mehrere Seitenbilder auf eine Seite eines Blatt Papiers.                                                                                                    | Aus                |  |
|                                                                                | Diese Einstellung wird auch als "N Seiten" oder "Papier sparen"                                                                                                    | 2 Seiten           |  |
|                                                                                | bezeichnet.                                                                                                    | 3 Seiten           |  |
|                                                                                | Hinweise:                                                                                                    | 4 Seiten           |  |
|                                                                                | Die Standardeinstellung lautet "Aus".                                                                                                    | 6 Seiten           |  |
|                                                                                | Die ausgewählte Zahl entspricht der Anzahl der Druckbilder, die auf                                                                                                    | 9 Seiten           |  |
|                                                                                | einer Seite gedruckt werden sollen.                                                                                                    | 12 Seiten          |  |
|                                                                                |                                                                                                    | 16 Seiten          |  |
| *Diese Einstellungen werden nur angezeigt, wenn die Funktion unterstützt wird. |                                                                                                    |                    |  |

| Menüoption             | Beschreibung                                                                                                    | Ε      | instelluı | ngen        |
|------------------------|----------------------------------------------------------------------------------------------------|--------|-----------|-------------|
| Mehrseit. Reihenfolge  | Legt die Position der einzelnen Seitenbilder beim Mehrseitendruck fest.                                                                                                    | н      | orizontal | l           |
|                        | Hinweise:                                                                                                    |        |           |             |
|                        | <ul> <li>Die Position hängt von der Anzahl der Seitenbilder sowie der<br/>Ausrichtung der Seitenbilder (Hoch- bzw. Querformat) ab.</li> <li>Die Standardeinstellung lautet "Horizontal"</li> </ul> |        | 1         | 2           |
|                        |                                                                                                    |        |           |             |
|                        |                                                                                                    |        | 3         | 4           |
|                        |                                                                                                    |        | ertikal   |             |
|                        |                                                                                                    |        | 1         | 3           |
|                        |                                                                                                    |        |           |             |
|                        |                                                                                                    |        | 2         | 4           |
|                        |                                                                                                    | U      | mgek. h   | orizontal   |
|                        |                                                                                                    |        | 2         | 1           |
|                        |                                                                                                    |        | 4         | 3           |
|                        |                                                                                                    | U<br>U | mgekeh    | rt vertikal |
|                        |                                                                                                    |        | 3         | 1           |
|                        |                                                                                                    |        | 4         | 2           |
| *Diese Einstellungen w | l<br>verden nur angezeigt, wenn die Funktion unterstützt wird.                                                                                                    | L'     |           |             |

| Menüoption             | Beschreibung                                                                                                    | Einstellungen                      |
|------------------------|----------------------------------------------------------------------------------------------------|------------------------------------|
| Mehrseitenansicht      | <ul> <li>Legt die Ausrichtung mehrerer Seiten auf einem Blatt Papier fest.</li> <li>Hinweise:</li> <li>Die Standardeinstellung lautet "Auto". Der Drucker wählt zwischen<br/>Hochformat und Querformat aus.</li> <li>Bei Festlegen von "Lange Kante" wird das Querformat verwendet.</li> <li>Bei Festlegen von "Kurze Kante" wird das Hochformat verwendet.</li> </ul> | Auto<br>Lange Kante<br>Kurze Kante |
| Mehrseitenrand         | Versieht die einzelnen Seitenbilder beim Mehrseitendruck mit einem<br>Rahmen.<br><b>Hinweis:</b> Die Standardeinstellung lautet "Keiner".                                                                                                    | Keiner<br>Seitenrand drucken       |
| *Diese Einstellungen v | verden nur angezeigt, wenn die Funktion unterstützt wird.                                                                                                    |                                    |

## Menü Qualität

| Menüoption    | Beschreibung                                                                                                    | Einstellungen          |
|---------------|----------------------------------------------------------------------------------------------------|------------------------|
| Druckmodus    | Legt fest, ob Bilder in Schwarzweiß (Graustufen) oder in Farbe<br>gedruckt werden.<br><b>Hinweis:</b> Die Standardeinstellung lautet "Farbe".                                                                                                    | Farbe<br>Nur Schwarz   |
| Farbanpassung | <ul> <li>Passt die Farbausgabe auf der gedruckten Seite an.</li> <li>Hinweise: <ul> <li>Aufgrund der Unterschiede zwischen additiven und subtraktiven Farben können einige Farben, die auf dem Bildschirm angezeigt werden, nicht auf dem Drucker reproduziert werden.</li> <li>Die Standardeinstellung lautet "Auto". Mit der Option "Auto" wird auf jedes Objekt der gedruckten Seite eine andere Farbumwandlungstabelle angewendet, abhängig davon, wie die Farbe für die einzelnen Objekte angegeben ist.</li> <li>"Aus" gibt an, dass keine Farbanpassung angewendet wird.</li> <li>Mit der Option "Manuell" können die Farbumwandlungstabellen mit den im Menü "Manuelle Farbe" verfügbaren Einstellungen angepasst werden.</li> </ul> </li> </ul> | Auto<br>Aus<br>Manuell |
| Auflösung     | <ul> <li>Legt die Druckauflösung fest.</li> <li>Hinweise:</li> <li>Die Standardauflösung lautet "4800".</li> <li>Mit der Einstellung "1200 dpi" wird die höchste Ausgabeauflösung erzielt. Diese Einstellung sorgt außerdem für höheren Glanz.</li> </ul>                                                                                                    | 1200 dpi<br>4800       |
| Tonerauftrag  | <ul> <li>Hellt die Druckausgabe auf oder dunkelt sie ab.</li> <li>Hinweise:</li> <li>Die Standardeinstellung lautet "4".</li> <li>Durch Auswahl eines niedrigeren Werts kann Toner eingespart werden.</li> <li>Im Schwarzweißdruck erhöht die Einstellung "5" die Tonerdichte und den Tonerauftrag bei allen Druckaufträgen.</li> <li>Im Farbdruckmodus gibt es keinen Unterschied zwischen den Einstellungen "5" und "4".</li> </ul>                                                                                                    | 1 bis 5                |

| Menüoption          | Beschreibung                                                                                                    | Einstellungen |
|---------------------|----------------------------------------------------------------------------------------------------|---------------|
| Feine Linien verb.  | Mit dieser Option wird ein Druckmodus aktiviert, der besonders für                                                                                                    | Ein           |
|                     | Dateien wie z. B. Bauzeichnungen, Landkarten, Schaltpläne und Ablaufdiagramme geeignet ist.                                                                                                    | Aus           |
|                     | Hinweise:                                                                                                    |               |
|                     | <ul> <li>Um die Option "Feine Linien verb." bei geöffnetem Dokument in<br/>der Softwareanwendung zu aktivieren (Windows-Benutzer),<br/>klicken Sie auf Datei → Drucken und dann auf Eigenschaften,<br/>Einstellungen, Optionen oder Einrichten.</li> </ul> |               |
|                     | <ul> <li>Um die Option "Feine Linien verb." über den Embedded Web<br/>Server einzustellen, geben Sie die IP-Adresse des<br/>Netzwerkdruckers in einem Browser ein.</li> </ul>                                                                              |               |
| Farbsparmodus       | Die Tonermenge zum Drucken von Grafiken und Bildern wird reduziert, die zum Drucken von Text verwendete Tonermenge bleibt jedoch gleich.                                                                                                    | Ein<br>Aus    |
|                     | Hinweise:                                                                                                    |               |
|                     | <ul> <li>Die Standardeinstellung lautet "Aus".</li> <li>Mit "Ein" werden die unter "Tonerauftrag" gewählten</li> </ul>                                                                                                    |               |
|                     | <ul> <li>Einstellungen überschrieben.</li> <li>Der Farbsparmodus wird in PPDS nicht und von der PLC-<br/>Emulationsdruckorsoftware nur teilweise unterstützt.</li> </ul>                                                                                   |               |
| PCP Halliakait      |                                                                                                    | 6 hia 6       |
| KGD-Heiligkeit      |                                                                                                    |               |
|                     |                                                                                                    |               |
|                     | <ul> <li>Die Standardeinstellung lauter 0.</li> <li>"-6" stellt die maximale Verringerung dar. "6" stellt die maximale<br/>Erhöhung dar.</li> </ul>                                                                                                    |               |
|                     | <ul> <li>Diese Einstellung hat keinen Einfluss auf Dateien, in denen<br/>CMYK-Farbspezifikationen verwendet werden.</li> </ul>                                                                                                    |               |
| RGB-Kontrast        | Passt den Kontrast in Farbdrucken an.                                                                                                    | 0 bis 5       |
|                     | Hinweise:                                                                                                    |               |
|                     | Die Standardeinstellung lautet "0".                                                                                                    |               |
|                     | <ul> <li>Diese Einstellung hat keinen Einfluss auf Dateien, in denen<br/>CMYK-Farbspezifikationen verwendet werden.</li> </ul>                                                                                                    |               |
| RGB-Sättigung       | Passt die Sättigung in Farbdrucken an.                                                                                                    | 0 bis 5       |
|                     | Hinweise:                                                                                                    |               |
|                     | Die Standardeinstellung lautet "0".                                                                                                    |               |
|                     | <ul> <li>Diese Einstellung hat keinen Einfluss auf Dateien, in denen<br/>CMYK-Farbspezifikationen verwendet werden.</li> </ul>                                                                                                    |               |
| Farbausgleich →     | Passt die Farbe im Ausdruck durch Erhöhen oder Verringern der für jede Farbe verwendeten Tonermenge an.                                                                                                    | -5 bis 5      |
| Magenta             | Hinweis: Die Standardeinstellung lautet "0".                                                                                                    |               |
| • Gelb              |                                                                                                    |               |
| Black               |                                                                                                    |               |
| Auf Stand. zurücks. |                                                                                                    |               |

| Menüoption                                                                                        | Beschreibung                                                                                                    | Einstellungen                                                                                                    |
|---------------------------------------------------------------------------------------------------|----------------------------------------------------------------------------------------------------|----------------------------------------------------------------------------------------------------|
| Farbmuster                                                                                        | <ul> <li>Druckt Musterseiten für die einzelnen im Drucker verwendeten RGB-<br/>und CMYK-Farbumwandlungstabellen.</li> <li>Hinweise: <ul> <li>Nach Auswahl einer beliebigen Einstellung wird das jeweilige<br/>Muster gedruckt.</li> <li>Farbmuster bestehen aus einer Reihe von Farbfeldern und der<br/>RGB- bzw. CMYK-Kombination, mit der die Farbe für das<br/>jeweilige Feld erstellt wird. Diese Seiten können bei der Auswahl<br/>der RGB- bzw. CMYK-Kombinationen hilfreich sein, die zu<br/>verwenden sind, um den gewünschten Farbdruck zu erstellen.</li> <li>Eine vollständige Liste dieser Seiten kann über den Embedded<br/>Web Server, eine Reihe von in Netzwerkdruckern residenten<br/>Seiten, abgerufen werden. Geben Sie die IP-Adresse des<br/>Druckers in einem Browser ein, um diese Seiten anzuzeigen.</li> </ul> </li> </ul> | sRGB Bildschirm<br>sRGB Leuchtend<br>Anz Echtes Schwarz<br>Leuchtend<br>RGB Aus<br>US-CMYK<br>Euro-CMYK<br>Leuchtend CMYK<br>CMYK Aus |
| Manuelle Farbe →<br>• RGB-Bild<br>• RGB-Text<br>• RGB-Grafiken                                    | <ul> <li>Passt die RGB-Farbumwandlungstabellen an.</li> <li>Hinweise:</li> <li>Die Standardeinstellung lautet "sRGB Bildschirm". Diese<br/>Einstellung wendet eine Farbumwandlungstabelle an, durch die<br/>die Farben der Ausgabe an die auf einem Computermonitor<br/>angezeigten Farben angeglichen werden.</li> <li>"Leuchtend" wendet eine Farbumwandlungstabelle an, die<br/>hellere, gesättigtere Farben erzeugt.</li> <li>"Anz Echtes Schwarz" wendet eine Farbumwandlungstabelle<br/>an, in der für neutrale Grautöne nur schwarzer Toner verwendet<br/>wird.</li> <li>"sRGB Leuchtend" wendet eine Farbumwandlungstabelle an, bei<br/>der die Farbsättigung erhöht wird. Diese Einstellung ist besonders<br/>für Unternehmensgrafiken und -texte geeignet.</li> <li>"Aus" gibt an, dass keine Farbumwandlung angewendet wird.</li> </ul>  | Leuchtend<br>sRGB Bildschirm<br>Anz Echtes Schwarz<br>sRGB Leuchtend<br>Aus                                                           |
| <ul> <li>Manuelle Farbe →</li> <li>CMYK-Bild</li> <li>CMYK-Text</li> <li>CMYK-Grafiken</li> </ul> | <ul> <li>Passt die CMYK-Farbumwandlungstabellen an.</li> <li>Hinweise:</li> <li>Die Standardeinstellung lautet "US-CMYK". Mit dieser Einstellung wird eine Farbumwandlungstabelle angewendet, die ein Ergebnis ähnlich der SWOP-Farbausgabe erzeugt.</li> <li>Mit der Einstellung "Euro-CMYK" wird eine Farbumwandlungstabelle angewendet, die ein Ergebnis ähnlich der EuroScale-Farbausgabe erzeugt.</li> <li>"Leuchtend CMYK" erhöht die Farbsättigung für die US-CMYK-Farbumwandlungstabelle.</li> <li>"Aus" gibt an, dass keine Farbumwandlung angewendet wird.</li> </ul>                                                                                                    | US-CMYK<br>Euro-CMYK<br>Leuchtend CMYK<br>Aus                                                                                         |

| Menüoption     | Beschreibung                                                                                                    | Einstellungen |
|----------------|----------------------------------------------------------------------------------------------------|---------------|
| Farbe anpassen | Veranlasst eine Neukalibrierung der Farbumwandlungstabellen im<br>Drucker. Dadurch kann der Drucker Anpassungen für die<br>Farbvariationen im Ausdruck vornehmen.<br>Hinweise:                                                                                                    | Keine         |
|                | <ul> <li>Die Kalibrierung beginnt nach Auswahl dieser Menüoption. In der<br/>Anzeige wird bis zum Abschluss des Vorgangs die Meldung<br/>Kalibrierung läuft angezeigt.</li> </ul>                                                                                                    |               |
|                | • Farbvariationen im Ausdruck ergeben sich unter Umständen<br>aufgrund schwankender Umgebungsbedingungen wie der<br>Raumtemperatur oder Luftfeuchtigkeit. Farbanpassungen<br>erfolgen basierend auf druckerinternen Algorithmen. Darüber<br>hinaus wird während dieses Prozesses auch die Farbausrichtung<br>neu kalibriert. |               |

## Menü Dienstprogramme

| Menüoption            | Beschreibung                                                                                                    | Einstellungen                |
|-----------------------|----------------------------------------------------------------------------------------------------|------------------------------|
| Werksvorgaben         | Setzt die Druckereinstellungen auf die Werkseinstellungen zurück.                                                                                                    | Nicht wiederherstellen       |
|                       | Hinweise:                                                                                                    | Jetzt wiederherstellen       |
|                       | <ul> <li>Die Standardeinstellung lautet "Nicht wiederherstellen". Bei dieser<br/>Einstellung werden die benutzerdefinierten Einstellungen<br/>beibehalten.</li> </ul>                                                                                 |                              |
|                       | <ul> <li>Alle Druckereinstellungen mit Ausnahme der Einstellung für<br/>"Anzeigesprache" und aller Einstellungen unter Menü "Parallel",<br/>Menü "Seriell", "Menü Netzwerk" und "Menü USB" werden auf die<br/>Werksvorgaben zurückgesetzt.</li> </ul> |                              |
|                       | <ul> <li>Die in den RAM heruntergeladenen Ressourcen werden gelöscht.<br/>In den Flash-Speicher oder auf die Druckerfestplatte geladene<br/>Ressourcen werden nicht gelöscht.</li> </ul>                                                              |                              |
| Angeh. Jobs entfernen | Entfernt alle auf der Druckerfestplatte gespeicherten vertraulichen und angehaltenen Druckaufträge.                                                                                                    | Vertraulich<br>Angehalten    |
|                       | <b>Hinweis:</b> Die Auswahl einer Einstellung beeinflusst nur die Aufträge,<br>die im Drucker gespeichert sind. Lesezeichen, Aufträge auf USB-<br>Flash-Speichern sowie andere Arten angehaltener Aufträge sind nicht<br>betroffen.                   | Nicht wiederhergest.<br>Alle |
| Flash formatieren     | Formatiert den Flash-Speicher.                                                                                                    | Nein                         |
|                       | Der Begriff "Flash-Speicher" bezieht sich auf Speicherplatz, der durch<br>Installieren einer Flash-Speicherkarte im Drucker hinzugefügt wird.                                                                                                    | Ja                           |
|                       | Warnung: Schalten Sie keinesfalls den Drucker aus, während der Flash-Speicher formatiert wird.                                                                                                    |                              |
|                       | Hinweise:                                                                                                    |                              |
|                       | <ul> <li>Diese Option ist nur verfügbar, wenn eine ordnungsgemäß<br/>funktionierende Flash-Speicherkarte im Drucker installiert ist.</li> </ul>                                                                                                    |                              |
|                       | Mit "Ja" werden alle Daten auf der Flash-Speicherkarte gelöscht.                                                                                                    |                              |
|                       | • Mit "Nein" wird die Anforderung zur Formatierung abgebrochen.                                                                                                    |                              |

| Menüoption             | Beschreibung                                                                                                    | Einstellungen      |
|------------------------|----------------------------------------------------------------------------------------------------|--------------------|
| Flash-Defragmentieren  | Bereitet den Flash-Speicher zur Aufnahme neuer Daten vor, indem Speicherplatz, der zuvor von gelöschten Dateien belegt war, wieder verfügbar gemacht wird.                                                                                                    | Nein<br>Ja         |
|                        | Warnung: Schalten Sie keinesfalls den Drucker aus, während der Flash-Speicher formatiert wird.                                                                                                    |                    |
|                        | Hinweise:                                                                                                    |                    |
|                        | <ul> <li>Diese Option ist nur verfügbar, wenn eine ordnungsgemäß<br/>funktionierende Flash-Speicherkarte im Drucker installiert ist.</li> </ul>                                                                                                    |                    |
|                        | <ul> <li>Mit "Ja" werden alle in den Flash-Speicher geladenen Ressourcen<br/>in den normalen Druckerspeicher übertragen. Danach wird der<br/>Flash-Speicher neu formatiert. Nach dem Formatieren werden die<br/>Ressourcen wieder in den Flash-Speicher geladen.</li> </ul> |                    |
|                        | <ul> <li>Mit "Nein" wird die Anforderung zur Defragmentierung<br/>abgebrochen.</li> </ul>                                                                                                    |                    |
| Festplatte formatieren | Formatiert die Festplatte des Druckers.                                                                                                    | Nein               |
|                        | Hinweise:                                                                                                    | Ja                 |
|                        | <ul> <li>Diese Option ist nur verfügbar, wenn eine ordnungsgemäß<br/>funktionierende formatierte Druckerfestplatte im Drucker installiert<br/>ist.</li> </ul>                                                                                                    |                    |
|                        | <ul> <li>Mit "Ja" werden alle gespeicherten Daten gelöscht, und die<br/>Druckerfestplatte wird neu formatiert.</li> </ul>                                                                                                    |                    |
|                        | Mit "Nein" wird die Anforderung zur Formatierung abgebrochen.                                                                                                    |                    |
| Auftr.berStatistik     | Druckt eine Liste aller statistischen Druckauftragsdaten oder löscht diese Daten von der Druckerfestplatte.                                                                                                    | Drucken<br>Löschen |
|                        | Hinweise:                                                                                                    |                    |
|                        | <ul> <li>Diese Option ist nur verfügbar, wenn eine ordnungsgemäß<br/>funktionierende formatierte Druckerfestplatte im Drucker installiert<br/>ist.</li> </ul>                                                                                                    |                    |
|                        | Mit "Drucken" wird eine Liste der statistischen Daten gedruckt.                                                                                                    |                    |
|                        | Mit "Löschen" werden alle auf der Druckerfestplatte gespeicherten<br>statistischen Druckauftragsdaten gelöscht.                                                                                                    |                    |
| Hex Trace              | Hilft bei der Ermittlung der Ursache von Problemen bei Druckaufträgen.                                                                                                    | Aktivieren         |
|                        | Hinweise:                                                                                                    |                    |
|                        | <ul> <li>Alle an den Drucker gesendeten Daten werden in Hexadezimal-<br/>und Zeichendarstellung gedruckt. Steuercodes werden nicht<br/>ausgeführt.</li> </ul>                                                                                                    |                    |
|                        | <ul> <li>Zum Verlassen des Hex Trace-Modus schalten Sie den Drucker<br/>aus oder setzen ihn zur ück.</li> </ul>                                                                                                    |                    |
| Deckungsabschätzung    | Stellt eine Schätzung der Deckungsmenge (in Prozent) von Cyan,<br>Magenta, Gelb und Schwarz auf einer Seite bereit.                                                                                                    | Aus<br>Ein         |
|                        | Die Schätzung wird auf der Trennseite ausgedruckt.                                                                                                    |                    |
|                        | Hinweis: Die Standardeinstellung lautet "Aus".                                                                                                    |                    |

| Menüoption     | Beschreibung                                                                                                    | Einstellungen |
|----------------|----------------------------------------------------------------------------------------------------|---------------|
| LCD-Kontrast   | Passt den Kontrast der Anzeigenbeleuchtung an.                                                                                                    | 1 bis 10      |
|                | Hinweise:                                                                                                    |               |
|                | <ul> <li>Die Standardeinstellung lautet "5".</li> <li>Eine höhere Einstellung lässt die Anzeige heller erscheinen.</li> <li>Eine niedrigere Einstellung lässt die Anzeige dunkler erscheinen.</li> </ul>                                                             |               |
| LCD-Helligkeit | Passt den Kontrast der Anzeigenbeleuchtung an.<br>Hinweise:                                                                                                    | 1 bis 10      |
|                | <ul> <li>Die Standardeinstellung lautet "5".</li> <li>Eine höhere Einstellung lässt die Anzeige heller erscheinen.</li> <li>Eine niedrigere Einstellung lässt die Anzeige dunkler erscheinen.</li> <li>Verfügbar auf Modellen mit Hintergrundbeleuchtung.</li> </ul> |               |

### Menü PDF

| Menüoption     | Beschreibung                                                         | Einstellungen |
|----------------|----------------------------------------------------------------------|---------------|
| Größe anpassen | Passt die Seite an das ausgewählte Papierformat an.                  | Ja            |
|                | Hinweis: Die Standardeinstellung lautet "Nein".                      | Nein          |
| Anmerkungen    | Legt fest, ob Anmerkungen in einer PDF-Datei gedruckt werden sollen. | Nicht drucken |
|                | Hinweis: Die Standardeinstellung lautet "Nicht drucken".             | Drucken       |

## Menü PostScript

| Menüoption        | Beschreibung                                                                                                    | Einstellungen    |
|-------------------|----------------------------------------------------------------------------------------------------|------------------|
| PS-Fehler drucken | Druckt eine Seite mit der Definition des PostScript-Fehlers, wenn ein PostScript-<br>Fehler vorliegt.                                                                                  | Ein<br>Aus       |
|                   | Hillweis. Die Standardeinstellung lauter Aus .                                                                                                    |                  |
| Schriftpriorität  | Legt die Reihenfolge fest, in der Schriftarten gesucht werden.                                                                                                    | Resident         |
|                   | Hinweise:                                                                                                    | Flash/Festplatte |
|                   | Die Standardeinstellung lautet "Resident".                                                                                                    |                  |
|                   | <ul> <li>Diese Option ist nur verfügbar, wenn eine ordnungsgemäß funktionierende<br/>formatierte Flash-Speicherkarte oder Druckerfestplatte im Drucker installiert<br/>ist.</li> </ul> |                  |
|                   | • Für die Job-Puffergröße muss ein anderer Wert als "100 %" eingestellt sein.                                                                                                    |                  |
|                   | • Die Flash-Speicherkarte und die Druckerfestplatte dürfen nicht schreib- oder<br>lese-/schreibgeschützt sein.                                                                         |                  |
| Bildglättung      | Verbessert den Kontrast und die Schärfe von Bildern mit niedriger Auflösung und                                                                                                    | Ein              |
|                   | glattet die Farbubergange dieser Bilder.                                                                                                    | Aus              |
|                   | Hinweise:                                                                                                    |                  |
|                   | Die Standardeinstellung lautet "Aus".                                                                                                    |                  |
|                   | • Die Option "Bildglättung" hat keine Auswirkung auf Bilder mit einer Auflösung von 300 dpi oder höher.                                                                                |                  |

### Menü PCL-Emulation

| Menüoption                                                                     | Beschreibung                                                                                                    | Einstellungen                                        |  |
|--------------------------------------------------------------------------------|----------------------------------------------------------------------------------------------------|------------------------------------------------------|--|
| Schriftartquelle                                                               | Legt den Satz an Schriftarten fest, der unter der Menüoption "Schriftartname" angezeigt wird.                                                                                                    | Resident<br>Festplatte*<br>Flash-Speicher*           |  |
|                                                                                | Hinweise:                                                                                                    | Herunterladen                                        |  |
|                                                                                | <ul> <li>Die Standardeinstellung lautet<br/>"Resident". Sie zeigt alle Schriftarten an,<br/>die werkseitig in den Arbeitsspeicher<br/>(RAM) des Druckers geladen wurden.</li> <li>Die Einstellungen "Flash-Speicher" und<br/>"Festplatte" zeigen alle in der jeweiligen<br/>Option geladenen Schriftarten an.</li> <li>Mit der Option "Herunterladen" werden<br/>alle in den RAM geladenen Schriftarten<br/>angezeigt.</li> <li>Mit der Option "Alle" werden alle für die<br/>einzelnen Optionen verfügbaren<br/>Schriftarten angezeigt.</li> </ul> | Alle                                                 |  |
| Schriftartname                                                                 | Identifiziert eine bestimmte Schriftart und ihren Speicherort.<br>Hinweis: Mit "R0 Courier" werden der                                                                                                    | Alle verfügbaren Schriftarten<br>werden aufgelistet. |  |
|                                                                                | Schriftartname, die Schrift-ID sowie der<br>Speicherort im Drucker angezeigt. Die<br>Abkürzungen für die Schriftartquelle sind "R"<br>für "Resident", "F" für "Flash-Speicher", "K" für<br>"Festplatte" und "D" für "Herunterladen".                                                                                                    |                                                      |  |
| Zeichensatz                                                                    | Gibt den Zeichensatz für die einzelnen<br>Schriftartnamen an.                                                                                                    | 10U PC-8 (USA)<br>12U PC-850 (außerhalb der USA)     |  |
|                                                                                | Hinweise:                                                                                                    |                                                      |  |
|                                                                                | <ul> <li>Die Standardeinstellung basiert auf der<br/>Standardeinstellung des jeweiligen<br/>Landes bzw. der jeweiligen Region.</li> </ul>                                                                                                    |                                                      |  |
|                                                                                | <ul> <li>Unter Zeichensatz versteht man einen<br/>Satz von alphabetischen und<br/>numerischen Zeichen,<br/>Interpunktionszeichen und<br/>Sonderzeichen. Zeichensätze<br/>unterstützen die verschiedenen<br/>Anforderungen für Texte in<br/>verschiedenen Sprachen oder für<br/>bestimmte Fachgebiete, wie z. B.<br/>mathematische Symbole für<br/>wissenschaftliche Texte. Es werden nur<br/>die unterstützten Zeichensätze<br/>angezeigt.</li> </ul>                                                                                               |                                                      |  |
| *Diese Einstellungen werden nur angezeigt, wenn die Funktion unterstützt wird. |                                                                                                    |                                                      |  |

| Menüoption                                                                     | Beschreibung                                                                                                    | Einstellungen            |  |
|--------------------------------------------------------------------------------|----------------------------------------------------------------------------------------------------|--------------------------|--|
| PCL-Emulation Konfig. →<br>Punktgröße                                          | Ändert die Punktgröße für skalierbare typografische Schriftarten.                                                                                                    | 1,00 bis 1008,00         |  |
|                                                                                | Hinweise:                                                                                                    |                          |  |
|                                                                                | <ul> <li>Die Standardeinstellung lautet "12".</li> <li>Mit der Punktgröße wird die Höhe der<br/>Zeichen angegeben. Ein Punkt entspricht<br/>etwa 1/72 Zoll.</li> <li>Die Punktgröße kann in Schritten von<br/>0,25 Punkt erhöht oder verringert werden.</li> </ul> |                          |  |
| PCL-Emulation Konfig. → Teilung                                                | Legt die Teilung der Schriftart für skalierbare<br>Schriftarten mit einheitlichem Zeichenabstand<br>fest.                                                                                                    | 0,08 bis 100             |  |
|                                                                                | Hinweise:                                                                                                    |                          |  |
|                                                                                | Die Standardeinstellung lautet "10".                                                                                                    |                          |  |
|                                                                                | <ul> <li>Die Teilung bezieht sich auf die Anzahl<br/>der Zeichen mit festem Abstand pro Zoll<br/>(cpi, characters per inch).</li> </ul>                                                                                                    |                          |  |
|                                                                                | <ul> <li>Die Teilung kann in Schritten von 0,01 cpi<br/>erhöht oder verringert werden.</li> </ul>                                                                                                    |                          |  |
|                                                                                | <ul> <li>Für nicht skalierbare Schriftarten mit<br/>einheitlichem Zeichenabstand wird die<br/>Teilung zwar an der Bedienerkonsole<br/>angezeigt, kann aber nicht geändert<br/>werden.</li> </ul>                                                                   |                          |  |
| PCL-Emulation Konfig. →<br>Ausrichtung                                         | Gibt die Ausrichtung von Text und Grafiken auf der Seite an.                                                                                                    | Hochformat<br>Querformat |  |
|                                                                                | Hinweise:                                                                                                    |                          |  |
|                                                                                | <ul> <li>Die Standardeinstellung lautet<br/>"Hochformat".</li> </ul>                                                                                                    |                          |  |
|                                                                                | <ul> <li>Mit der Option "Hochformat" werden Text<br/>und Grafiken parallel zur kurzen Kante<br/>der Seite gedruckt.</li> </ul>                                                                                                    |                          |  |
|                                                                                | Mit der Option "Querformat" werden Text<br>und Grafiken parallel zur langen Kante<br>der Seite gedruckt.                                                                                                    |                          |  |
| *Diese Einstellungen werden nur angezeigt, wenn die Funktion unterstützt wird. |                                                                                                    |                          |  |

| Menüoption                                                                     | Beschreibung                                                                                                    | Einstellungen              |  |
|--------------------------------------------------------------------------------|----------------------------------------------------------------------------------------------------|----------------------------|--|
| PCL-Emulation Konfig. → Zeilen pro<br>Seite                                    | Gibt an, wie viele Zeilen auf den einzelnen<br>Seiten gedruckt werden.                                                                                                    | 1 bis 255<br>60 (USA)      |  |
|                                                                                | Hinweise:                                                                                                    | 64 (außerhalb der USA)     |  |
|                                                                                | <ul> <li>Die Standardeinstellung f ür die USA<br/>lautet "60". Die Standardeinstellung<br/>au ßerhalb der USA lautet "64".</li> </ul>                                                                                                    |                            |  |
|                                                                                | <ul> <li>Der Drucker legt den Abstand zwischen<br/>den einzelnen Zeilen basierend auf den<br/>Einstellungen für "Zeilen pro Seite",<br/>"Papierformat" und "Ausrichtung" fest.<br/>Wählen Sie das gewünschte<br/>Papierformat und die gewünschte<br/>Ausrichtung, bevor Sie die Angabe für<br/>"Zeilen pro Seite" ändern.</li> </ul> |                            |  |
| PCL-Emulation Konfig. → Breite A4                                              | Stellt den Drucker zum Drucken auf Papier im A4-Format ein.                                                                                                    | 198 mm<br>203 mm           |  |
|                                                                                | Hinweise:                                                                                                    |                            |  |
|                                                                                | • Die Standardeinstellung lautet "198 mm".                                                                                                    |                            |  |
|                                                                                | <ul> <li>Mit der Einstellung "203 mm" wird die<br/>Breite der Seite so eingestellt, dass das<br/>Drucken von 80 Zeichen mit einer Teilung<br/>von "10" möglich ist.</li> </ul>                                                                                                    |                            |  |
| PCL-Emulation Konfig. → Auto WR<br>nach ZV                                     | Legt fest, ob der Drucker nach einem<br>Zeilenvorschub automatisch einen<br>Wagenrücklauf durchführen soll.                                                                                                    | Ein<br>Aus                 |  |
|                                                                                | Hinweis: Die Standardeinstellung lautet "Ein".                                                                                                    |                            |  |
| PCL-Emulation Konfig. → Auto ZV<br>nach WR                                     | Legt fest, ob der Drucker nach einem<br>Wagenrücklauf automatisch einen<br>Zeilenvorschub durchführen soll.                                                                                                    | Ein<br>Aus                 |  |
|                                                                                | Hinweis: Die Standardeinstellung lautet "Ein".                                                                                                    |                            |  |
| Fachumkehrung → Uni.Zuf<br>Zuordnung<br>Fachumkehrung → Fach <x></x>           | Konfiguriert den Drucker für die<br>Zusammenarbeit mit Druckersoftware oder<br>Programmen, die andere Zuordnungen von                                                                                                    | Aus<br>Keiner<br>0 bis 199 |  |
| Zuordnung                                                                      | Zuführungen und Papierfächern verwenden.                                                                                                    |                            |  |
| Fachumkehrung → Man.Pap<br>Zuordnung                                           |                                                                                                    |                            |  |
| Fachumkehrung → Man.Briefum.<br>zuordnen                                       | <ul> <li>Die Standardeinstellung lautet "Aus".</li> <li>Mit der Einstellung "Keine" ignoriert die<br/>Zuführung den Befehl "Papierzuführung<br/>auswählen".</li> </ul>                                                                                                    |                            |  |
|                                                                                | Mit einer Zahl zwischen 0 und 199 wird<br>eine benutzerdefinierte Einstellung<br>zugewiesen.                                                                                                    |                            |  |
| Fachumkehrung → Werksvorgabe<br>anz.                                           | Zeigt die Standardeinstellung für jedes Fach bzw. jede Zuführung an.                                                                                                    | Keine                      |  |
| *Diese Einstellungen werden nur angezeigt, wenn die Funktion unterstützt wird. |                                                                                                    |                            |  |

| Menüoption                                                                     | Beschreibung                                                               | Einstellungen |  |
|--------------------------------------------------------------------------------|----------------------------------------------------------------------------|---------------|--|
| Fachumkehrung → Vorgaben<br>wiederherst.                                       | Setzt alle Fächer und Zuführungen auf die<br>Standardeinstellungen zurück. | Ja<br>Nein    |  |
| *Diese Einstellungen werden nur angezeigt, wenn die Funktion unterstützt wird. |                                                                            |               |  |

## Menü HTML

| Menüoption     | Beschreibung                                                                          | Einstellungen  |                 |
|----------------|---------------------------------------------------------------------------------------|----------------|-----------------|
| Schriftartname | Stellt die Standardschriftart für HTML-Dokumente ein.                                 | Albertus MT    | Intl CG Times   |
|                | Hinweis: In HTML-Dokumenten, für die keine Schriftart                                 | Antique Olive  | Intl Courier    |
|                | festgelegt wurde, wird Times verwendet.                                               | Apple Chancery | Intl Univers    |
|                |                                                                                       | Arial MT       | Joanna MT       |
|                |                                                                                       | Avant Garde    | Letter Gothic   |
|                |                                                                                       | Bodoni         | Lubalin Gothic  |
|                |                                                                                       | Bookman        | Marigold        |
|                |                                                                                       | Chicago        | MonaLisa Recut  |
|                |                                                                                       | Clarendon      | Monaco          |
|                |                                                                                       | Cooper Black   | New CenturySbk  |
|                |                                                                                       | Copperplate    | New York        |
|                |                                                                                       | Coronet        | Optima          |
|                |                                                                                       | Courier        | Oxford          |
|                |                                                                                       | Eurostile      | Palatino        |
|                |                                                                                       | Garamond       | StempelGaramond |
|                |                                                                                       | Geneva         | Taffy           |
|                |                                                                                       | Gill Sans      | Times           |
|                |                                                                                       | Goudy          | TimesNewRoman   |
|                |                                                                                       | Helvetica      | Univers         |
|                |                                                                                       | Hoefler Text   | Zapf Chancery   |
| Schriftgröße   | Stellt die Standardschriftgröße für HTML-Dokumente ein.                               | 1-255 pt       |                 |
|                | Hinweise:                                                                             |                |                 |
|                | <ul> <li>Die Standardeinstellung lautet "12 pt".</li> </ul>                           |                |                 |
|                | <ul> <li>Die Schriftgröße kann in Schritten von 1 Punkt erhöht<br/>werden.</li> </ul> |                |                 |
| Skalieren      | Skaliert die Standardschriftart für HTML-Dokumente.                                   | 1-400 %        |                 |
|                | Hinweise:                                                                             |                |                 |
|                | <ul> <li>Die Standardeinstellung lautet "100 %".</li> </ul>                           |                |                 |
|                | <ul> <li>Die Skalierung kann in Schritten von 1 % erhöht werden.</li> </ul>           |                |                 |
| Ausrichtung    | Legt die Seitenausrichtung für HTML-Dokumente fest.                                   | Hochformat     |                 |
|                | Hinweis: Die Standardeinstellung lautet "Hochformat".                                 | Querformat     |                 |
| Randgröße      | Legt den Seitenrand für HTML-Dokumente fest.                                          | 8-255 mm       |                 |
|                | Hinweise:                                                                             |                |                 |
|                | <ul> <li>Die Standardeinstellung lautet "19 mm".</li> </ul>                           |                |                 |
|                | • Die Randgröße kann in Schritten von 1 mm erhöht werden.                             |                |                 |

| Menüoption  | Beschreibung                                                            | Einstellungen            |
|-------------|-------------------------------------------------------------------------|--------------------------|
| Hintergrund | Legt fest, ob bei HTML-Dokumenten ein Hintergrund gedruckt werden soll. | Nicht drucken<br>Drucken |
|             | Hinweis: Die Standardeinstellung lautet "Drucken".                      |                          |

### Menü Bild

| Menüoption      | Beschreibung                                                                                                    | Einstellungen                                                                                   |
|-----------------|----------------------------------------------------------------------------------------------------|-------------------------------------------------------------------------------------------------|
| Autom. anpassen | Wählt die optimalen Werte für Papierformat, Skalierung und Ausrichtung<br>aus.<br><b>Hinweise:</b>                                                                                                    | Ein<br>Aus                                                                                      |
|                 | <ul> <li>Die Standardeinstellung lautet "Aus".</li> <li>Wenn die Option auf "Ein" gesetzt wird, werden die Skalier- und<br/>Ausrichtungseinstellungen für einige Bilder überschrieben.</li> </ul>                            |                                                                                                 |
| Invertieren     | Schwarzweißbilder werden invertiert.                                                                                                    | Ein                                                                                             |
|                 | Hinweise:                                                                                                    | Aus                                                                                             |
|                 | <ul> <li>Die Standardeinstellung lautet "Aus".</li> <li>Die Schriftgröße kann in Schritten von 1 Punkt erhöht werden.</li> <li>Diese Einstellung kann bei GIF- oder JPEG-Grafiken nicht verwendet werden.</li> </ul>         |                                                                                                 |
| Skalierung      | Legt fest, wie das Bild an das ausgewählte Papierformat angepasst wird.                                                                                                    | Oben links verankern                                                                            |
|                 | <ul> <li>Hinweise:</li> <li>Die Standardeinstellung lautet "Beste Anpassung".</li> <li>Wenn die Option "Autom. anpassen" auf "Ein" gesetzt ist, wird als<br/>Skalierung automatisch "Beste Anpassung" festgelegt.</li> </ul> | Beste Anpassung<br>Mittig verankern<br>Höhe/Breite anpassen<br>Höhe anpassen<br>Breite anpassen |
| Ausrichtung     | Legt die Bildausrichtung fest.                                                                                                    | Hochformat                                                                                      |
|                 | Hinweis: Die Standardeinstellung lautet "Hochformat".                                                                                                    | Querformat                                                                                      |
|                 |                                                                                                    | Umgek. Hochformat<br>Umgek. Querformat                                                          |

## Menü "Sicherheit"

| Menüoption          | Beschreibung                                                                                                    | Einstellungen |
|---------------------|----------------------------------------------------------------------------------------------------|---------------|
| Max. ungültige PINs | Beschränkt die Anzahl ungültiger PIN-Eingaben.<br>Hinweise:                                                                                                    | Aus<br>2–10   |
|                     | <ul> <li>Die Standardeinstellung lautet "Aus".</li> <li>Diese Menüoption wird nur angezeigt, wenn eine Druckerfestplatte installiert<br/>ist.</li> <li>Ist der Grenzwert erreicht, werden die Aufträge für diesen Benutzernamen<br/>und diese PIN gelöscht.</li> </ul> |               |

| Menüoption      | Beschreibung                                                                                                    | Einstellungen                                         |
|-----------------|----------------------------------------------------------------------------------------------------|-------------------------------------------------------|
| Auftragsverfall | Begrenzt den Zeitraum, für den ein vertraulicher Druckauftrag im Drucker<br>verbleibt, bevor er gelöscht wird.<br>Hinweis: Die Standardeinstellung lautet "Aus". | Aus<br>1 Stunde<br>4 Stunden<br>24 Stunden<br>1 Woche |

## Netzwerk/Anschlüsse

#### Menü "TCP/IP"

Verwenden Sie die folgenden Menüoptionen, um die TCP/IP-Informationen anzuzeigen oder einzustellen.

Hinweis: Dieses Menü ist nur bei Netzwerkdruckern oder bei an einen Druckserver angeschlossenen Druckern verfügbar.

| Menüoption                               | Beschreibung                                              | Einstellungen |
|------------------------------------------|-----------------------------------------------------------|---------------|
| TCP/IP → Aktivieren                      | Aktiviert TCP/IP im Drucker.                              | Aus           |
|                                          |                                                           | Ein           |
| TCP/IP → Hostname anzeigen               | Zeigt den aktuellen TCP/IP-Hostnamen an.                  | Keine         |
| TCP/IP → Adresse                         | Ermöglicht das Anzeigen oder Ändern der aktuellen TCP/IP- | Keine         |
| TCP/IP → Netzmaske                       | Adresseninformationen.                                    |               |
| TCP/IP → Gateway                         |                                                           |               |
| TCP/IP → DHCP aktivieren                 | Ermöglicht das Anzeigen oder Ändern der Einstellung.      | Aus           |
| TCP/IP → RARP aktivieren                 |                                                           | Ein           |
| TCP/IP → BOOTP aktivieren                |                                                           |               |
| TCP/IP → AutoIP                          |                                                           |               |
| TCP/IP $\rightarrow$ FTP/TFTP aktivieren |                                                           |               |
| TCP/IP → HTTP-Server aktiviert           |                                                           |               |
| TCP/IP → WINS-Serveradresse              | Ermöglicht das Anzeigen oder Ändern der Einstellung.      | Keine         |
| TCP/IP → DNS-Serveradresse               |                                                           |               |

#### Menü "IPv6"

Verwenden Sie die folgenden Menüoptionen, um die TCP/IP-Informationen anzuzeigen oder einzustellen.

Hinweis: Dieses Menü ist nur bei Netzwerkdruckern oder bei an einen Druckserver angeschlossenen Druckern verfügbar.

| Menüoption                                                                                   | Beschreibung                                                                                                    | Einstellungen |
|----------------------------------------------------------------------------------------------|----------------------------------------------------------------------------------------------------|---------------|
| TCP/IP → IPv6 aktivieren                                                                     | Aktiviert IPv6 im Drucker.<br>Hinweis: Die Standardeinstellung lautet "Ja".                                        | Ja<br>Nein    |
| Autom. Konfiguration                                                                         | Der Computer konfiguriert die Netzwerkeinstellungen automatisch.<br>Hinweis: Die Standardeinstellung lautet "Ein". | Ein<br>Aus    |
| TCP/IP → Hostnamen anzeigen<br>TCP/IP → Adresse anzeigen<br>TCP/IP → Router-Adresse anzeigen | Zeigt die gewählte Einstellung an.                                                                                 | Keine         |

| Menüoption                 | Beschreibung                                  | Einstellungen |
|----------------------------|-----------------------------------------------|---------------|
| TCP/IP → DHCPv6 aktivieren | Aktiviert DHCPv6 im Drucker.                  | Ja            |
|                            | Hinweis: Die Standardeinstellung lautet "Ja". | Nein          |

## Menü "Standard-Netzwerk" und "Netzwerk <x>"

| Menüoption      | Beschreibung                                                                                                    | Einstellungen |
|-----------------|----------------------------------------------------------------------------------------------------|---------------|
| PCL-SmartSwitch | Konfiguriert den Drucker so, dass er automatisch zur PCL-<br>Emulation wechselt, wenn ein Druckauftrag dies erfordert,<br>ungeachtet der Standardsprache des Druckers.                                                                                                    | Ein<br>Aus    |
|                 | Hinweise:                                                                                                    |               |
|                 | Die Standardeinstellung lautet "Ein".                                                                                                    |               |
|                 | <ul> <li>Bei der Einstellung "Aus" pr üft der Drucker die<br/>eingehenden Daten nicht.</li> </ul>                                                                                                    |               |
|                 | <ul> <li>Bei der Einstellung "Aus" verwendet der Drucker die<br/>PostScript-Emulation, wenn "PS-SmartSwitch" auf<br/>"Ein" gesetzt ist. Wenn "PS-SmartSwitch" auf "Aus"<br/>gesetzt ist, wird die im "Menü Konfiguration"<br/>festgelegte Standard-Druckersprache verwendet.</li> </ul> |               |
| PS-SmartSwitch  | Konfiguriert den Drucker so, dass er automatisch zur PS-                                                                                                    | Ein           |
|                 | Emulation wechselt, wenn ein Druckauftrag dies erfordert, ungeachtet der Standardsprache des Druckers.                                                                                                    | Aus           |
|                 | Hinweise:                                                                                                    |               |
|                 | Die Standardeinstellung lautet "Ein".                                                                                                    |               |
|                 | <ul> <li>Bei der Einstellung "Aus" pr üft der Drucker die<br/>eingehenden Daten nicht.</li> </ul>                                                                                                    |               |
|                 | <ul> <li>Bei der Einstellung "Aus" verwendet der Drucker die<br/>PCL-Emulation, wenn "PCL-SmartSwitch" auf "Ein"<br/>gesetzt ist. Wenn "PCL-SmartSwitch" auf "Aus"<br/>gesetzt ist, wird die im "Menü Konfiguration"<br/>festgelegte Standard-Druckersprache verwendet.</li> </ul>      |               |
| NPA-Modus       | Legt fest, ob der Drucker die spezielle Verarbeitung                                                                                                    | Ein           |
|                 | durchfuhrt, die für bidirektionale Kommunikation<br>erforderlich ist, und dabei die Konventionen des NPA-<br>Protokolls (Network Printing Alliance) erfüllt.                                                                                                    | Aus<br>Auto   |
|                 | Hinweise:                                                                                                    |               |
|                 | Die Standardeinstellung lautet "Auto".                                                                                                    |               |
|                 | <ul> <li>Bei Änderung dieser Einstellung wird der Drucker<br/>automatisch zurückgesetzt.</li> </ul>                                                                                                    |               |

| Menüoption     | Beschreibung                                                                                                    | Einstellungen                         |
|----------------|----------------------------------------------------------------------------------------------------|---------------------------------------|
| Netzwerkpuffer | Konfiguriert die Größe des Netzwerkdatenpuffers.                                                                                                    | Auto                                  |
|                | Hinweise:                                                                                                    | 3 KB bis zur maximal zulässigen Größe |
|                | <ul> <li>Die Standardeinstellung lautet "Auto".</li> <li>Der Wert kann in Schritten von 1 KB geändert werden.</li> <li>Die maximal zulässige Größe hängt von der<br/>Speicherkapazität des Druckers und der Größe der<br/>anderen Verbindungspuffer sowie davon ab, ob die<br/>Option "Ressourcen speichern" aktiviert oder<br/>deaktiviert ist.</li> <li>Sie können den Bereich für den Netzwerkpuffer<br/>vergrößern, indem Sie den parallelen, den seriellen<br/>und den USB-Puffer deaktivieren oder deren Größe<br/>verringern.</li> <li>Bei Änderung dieser Einstellung wird der Drucker</li> </ul> |                                       |
| Job-Pufferung  | automatisch zurückgesetzt.<br>Speichert Druckaufträge vorübergehend auf der Festplatte                                                                                                    | Aus                                   |
|                | des Druckers, bevor die Aufträge gedruckt werden.                                                                                                    | Ein                                   |
|                | Hinweise:                                                                                                    | Auto                                  |
|                | Die Standardeinstellung lautet "Aus".                                                                                                    |                                       |
|                | <ul> <li>Mit der Einstellung "Ein" werden Druckaufträge auf der<br/>Druckerfestplatte zwischengespeichert.</li> </ul>                                                                                                    |                                       |
|                | <ul> <li>Mit der Einstellung "Auto" werden Druckaufträge nur<br/>zwischengespeichert, wenn der Drucker durch die<br/>Verarbeitung von Daten eines anderen<br/>Eingangsanschlusses ausgelastet ist.</li> </ul>                                                                                                    |                                       |
|                | <ul> <li>Bei Anderung dieser Einstellung wird der Drucker<br/>automatisch zurückgesetzt.</li> </ul>                                                                                                    |                                       |
| MAC-Binär-PS   | Konfiguriert den Drucker für die Verarbeitung von binären Macintosh-PostScript-Druckaufträgen.                                                                                                    | Ein<br>Aus                            |
|                | Hinweise:                                                                                                    | Auto                                  |
|                | Die Standardeinstellung lautet "Auto".                                                                                                    |                                       |
|                | <ul> <li>Mit der Einstellung "Aus" werden Druckaufträge unter<br/>Verwendung des Standardprotokolls gefiltert.</li> </ul>                                                                                                    |                                       |
|                | <ul> <li>Mit der Einstellung "Ein" werden unformatierte binäre<br/>PostScript-Druckaufträge verarbeitet.</li> </ul>                                                                                                    |                                       |

## Menü "Standard-USB" und Menü "USB <x>"

| Menüoption      | Beschreibung                                                                                                    | Einstellungen      |
|-----------------|----------------------------------------------------------------------------------------------------|--------------------|
| PCL-SmartSwitch | Konfiguriert den Drucker so, dass er automatisch zur PCL-<br>Emulation wechselt, wenn ein Druckauftrag dies erfordert,<br>ungeachtet der Standardsprache des Druckers.                                                                                                    | Ein<br>Aus         |
|                 | Hinweise:                                                                                                    |                    |
|                 | Die Standardeinstellung lautet "Ein".                                                                                                    |                    |
|                 | <ul> <li>Bei der Einstellung "Aus" prüft der Drucker die<br/>eingehenden Daten nicht.</li> </ul>                                                                                                    |                    |
|                 | <ul> <li>Bei der Einstellung "Aus" verwendet der Drucker die<br/>PostScript-Emulation, wenn "PS-SmartSwitch" auf<br/>"Ein" gesetzt ist. Wenn "PS-SmartSwitch" auf "Aus"<br/>gesetzt ist, wird die im "Menü Konfiguration"<br/>festgelegte Standard-Druckersprache verwendet.</li> </ul> |                    |
| PS-SmartSwitch  | Konfiguriert den Drucker so, dass er automatisch zur PS-                                                                                                    | Ein                |
|                 | Emulation wechselt, wenn ein Druckauftrag dies erfordert, ungeachtet der Standardsprache des Druckers.                                                                                                    | Aus                |
|                 | Hinweise:                                                                                                    |                    |
|                 | Die Standardeinstellung lautet "Ein".                                                                                                    |                    |
|                 | <ul> <li>Bei der Einstellung "Aus" prüft der Drucker die<br/>eingehenden Daten nicht.</li> </ul>                                                                                                    |                    |
|                 | <ul> <li>Bei der Einstellung "Aus" verwendet der Drucker die<br/>PCL-Emulation, wenn "PCL-SmartSwitch" auf "Ein"<br/>gesetzt ist. Wenn "PCL-SmartSwitch" auf "Aus"<br/>gesetzt ist, wird die im "Menü Konfiguration"<br/>festgelegte Standard-Druckersprache verwendet.</li> </ul>      |                    |
| NPA-Modus       | Legt fest, ob der Drucker die spezielle Verarbeitung<br>durchführt, die für bidirektionale Kommunikation<br>erforderlich ist, und dabei die Konventionen des NPA-<br>Protokolls (Network Printing Alliance) erfüllt.                                                                    | Ein<br>Aus<br>Auto |
|                 | Hinweise:                                                                                                    |                    |
|                 | Die Standardeinstellung lautet "Auto".                                                                                                    |                    |
|                 | <ul> <li>Bei Änderung dieser Einstellung wird der Drucker<br/>automatisch zurückgesetzt.</li> </ul>                                                                                                    |                    |

| Menüoption                                  | Beschreibung                                                                                                    | Einstellungen                         |
|---------------------------------------------|----------------------------------------------------------------------------------------------------|---------------------------------------|
| USB-Puffer                                  | Konfiguriert die Größe des USB-Datenpuffers.                                                                                                    | Deaktiviert                           |
|                                             | Hinweise:                                                                                                    | Auto                                  |
|                                             | <ul> <li>Die Standardeinstellung lautet "Auto".</li> </ul>                                                                                                    | 3 KB bis zur maximal zulässigen Größe |
|                                             | <ul> <li>Mit der Einstellung "Deaktiviert" wird die<br/>Zwischenspeicherung von Druckaufträgen deaktiviert.<br/>Bereits auf der Druckerfestplatte<br/>zwischengespeicherte Aufträge werden gedruckt,<br/>bevor der normale Druckerbetrieb wieder<br/>aufgenommen wird.</li> </ul> |                                       |
|                                             | <ul> <li>Die Größe des USB-Puffers kann in Schritten von 1 KB<br/>erhöht werden.</li> </ul>                                                                                                    |                                       |
|                                             | <ul> <li>Die maximale Größe hängt von der Speicherkapazität<br/>des Druckers und der Größe der anderen<br/>Verbindungspuffer sowie davon ab, ob die Option<br/>"Ressourcen speichern" aktiviert oder deaktiviert ist.</li> </ul>                                                  |                                       |
|                                             | <ul> <li>Sie können den Bereich für den USB-Puffer<br/>vergrößern, indem Sie den parallelen, den seriellen<br/>und den Netzwerkpuffer deaktivieren oder deren<br/>Größe verringern.</li> </ul>                                                                                    |                                       |
|                                             | <ul> <li>Bei Änderung dieser Einstellung wird der Drucker<br/>automatisch zurückgesetzt.</li> </ul>                                                                                                    |                                       |
| Job-Pufferung                               | Speichert Druckaufträge vorübergehend auf der Festplatte des Druckers, bevor die Aufträge gedruckt werden.                                                                                                    | Aus<br>Ein                            |
|                                             | Hinweise:                                                                                                    | Auto                                  |
|                                             | <ul> <li>Die Standardeinstellung lautet "Aus".</li> </ul>                                                                                                    |                                       |
|                                             | <ul> <li>Mit der Einstellung "Ein" werden Druckaufträge auf der<br/>Druckerfestplatte zwischengespeichert.</li> </ul>                                                                                                    |                                       |
|                                             | <ul> <li>Mit der Einstellung "Auto" werden Druckaufträge nur<br/>zwischengespeichert, wenn der Drucker durch die<br/>Verarbeitung von Daten eines anderen<br/>Eingangsanschlusses ausgelastet ist.</li> </ul>                                                                     |                                       |
|                                             | <ul> <li>Bei Änderung dieser Einstellung wird der Drucker<br/>automatisch zurückgesetzt.</li> </ul>                                                                                                    |                                       |
| MAC-Binär-PS                                | Konfiguriert den Drucker für die Verarbeitung von binären                                                                                                    | Ein                                   |
|                                             | Macintosh-PostScript-Druckaufträgen.                                                                                                    | Aus                                   |
|                                             | Hinweise:                                                                                                    | Auto                                  |
|                                             | Die Standardeinstellung lautet "Auto".                                                                                                    |                                       |
|                                             | <ul> <li>Mit der Einstellung "Aus" werden Druckaufträge unter<br/>Verwendung des Standardprotokolls gefiltert.</li> </ul>                                                                                                    |                                       |
|                                             | <ul> <li>Mit der Einstellung "Ein" werden unformatierte binäre<br/>PostScript-Druckaufträge verarbeitet.</li> </ul>                                                                                                    |                                       |
| ENA-Adresse<br>ENA-Netzmaske<br>ENA-Gateway | Legt die Netzwerkadresse, die Netzmaske und das<br>Gateway für einen externen Druckserver fest, der über ein<br>USB-Kabel an den Drucker angeschlossen ist.                                                                                                    | Keine                                 |
|                                             | <b>Hinweis:</b> Diese Menüoptionen sind nur verfügbar, wenn der Drucker über den USB-Anschluss an einen externen Druckserver angeschlossen ist.                                                                                                    |                                       |

Menü "Std. Parallel" und Menü "Parallel <x>"

| Menüoption      | Beschreibung                                                                                                    | Einstellungen      |
|-----------------|----------------------------------------------------------------------------------------------------|--------------------|
| PCL-SmartSwitch | Konfiguriert den Drucker so, dass er automatisch zur<br>PCL-Emulation wechselt, wenn ein Druckauftrag dies<br>erfordert, ungeachtet der Standardsprache des<br>Druckers.                                                                                                    | Ein<br>Aus         |
|                 | Hinweise:                                                                                                    |                    |
|                 | <ul> <li>Die Standardeinstellung lautet "Ein".</li> <li>Bei der Einstellung "Aus" prüft der Drucker die<br/>eingehenden Daten nicht.</li> <li>Bei der Einstellung "Aus" verwendet der Drucker die<br/>PostScript-Emulation, wenn "PS-SmartSwitch" auf<br/>"Ein" gesetzt ist. Wenn "PS-SmartSwitch" auf "Aus"<br/>gesetzt ist, wird die im "Menü Konfiguration"<br/>festgelegte Standard-Druckersprache verwendet.</li> </ul> |                    |
| PS-SmartSwitch  | Konfiguriert den Drucker so, dass er automatisch zur PS-<br>Emulation wechselt, wenn ein Druckauftrag dies<br>erfordert, ungeachtet der Standardsprache des<br>Druckers.                                                                                                    | Ein<br>Aus         |
|                 | Hinweise:                                                                                                    |                    |
|                 | <ul> <li>Die Standardeinstellung lautet "Ein".</li> <li>Bei der Einstellung "Aus" prüft der Drucker die<br/>eingehenden Daten nicht.</li> <li>Bei der Einstellung "Aus" verwendet der Drucker die<br/>PCL-Emulation, wenn "PCL-SmartSwitch" auf "Ein"<br/>gesetzt ist. Wenn "PCL-SmartSwitch" auf "Aus"<br/>gesetzt ist, wird die im "Menü Konfiguration"<br/>festgelegte Standard-Druckersprache verwendet.</li> </ul>      |                    |
| NPA-Modus       | Legt fest, ob der Drucker die spezielle Verarbeitung<br>durchführt, die für bidirektionale Kommunikation<br>erforderlich ist, und dabei die Konventionen des NPA-<br>Protokolls (Network Printing Alliance) erfüllt.                                                                                                    | Ein<br>Aus<br>Auto |
|                 | Hinweise:                                                                                                    |                    |
|                 | <ul> <li>Die Standardeinstellung lautet "Auto".</li> <li>Bei Änderung dieser Einstellung wird der Drucker<br/>automatisch zurückgesetzt.</li> </ul>                                                                                                    |                    |

| Menüoption         | Beschreibung                                                                                                    | Einstellungen                         |
|--------------------|----------------------------------------------------------------------------------------------------|---------------------------------------|
| Paralleler Puffer  | Konfiguriert die Größe des parallelen Datenpuffers.                                                                                                    | Deaktiviert                           |
|                    | Hinweise:                                                                                                    | Auto                                  |
|                    | <ul> <li>Die Standardeinstellung lautet "Auto".</li> <li>Mit der Einstellung "Deaktiviert" wird die<br/>Zwischenspeicherung von Druckaufträgen<br/>deaktiviert. Bereits auf der Druckerfestplatte<br/>zwischengespeicherte Aufträge werden gedruckt,<br/>bevor der normale Druckerbetrieb wieder<br/>aufgenommen wird.</li> <li>Die Größe des parallelen Puffers kann in Schritten<br/>von 1 KB erhöht werden.</li> <li>Die maximal zulässige Größe hängt von der<br/>Speicherkapazität des Druckers und der Größe der<br/>anderen Verbindungspuffer sowie davon ab, ob die<br/>Option "Ressourcen speichern" aktiviert oder<br/>deaktiviert ist.</li> <li>Sie können den maximalen Bereich für den<br/>parallelen Puffer vergrößern, indem Sie den<br/>seriellen, den USB- und den Netzwerkpuffer<br/>deaktivieren oder deren Größe verringern.</li> <li>Bei Änderung dieser Einstellung wird der Drucker</li> </ul> | 3 KB bis zur maximal zulässigen Größe |
|                    | automatisch zurückgesetzt.                                                                                                    |                                       |
| Job-Pufferung      | Speichert Druckaufträge vorübergehend auf der<br>Festplatte des Druckers, bevor die Aufträge gedruckt<br>werden.                                                                                                    | Aus<br>Ein<br>Auto                    |
|                    | Hinweise:                                                                                                    |                                       |
|                    | <ul> <li>Die Standardeinstellung lautet "Aus".</li> <li>Mit der Einstellung "Ein" werden Druckaufträge auf<br/>der Druckerfestplatte zwischengespeichert.</li> <li>Mit der Einstellung "Auto" werden Druckaufträge nur<br/>zwischengespeichert, wenn der Drucker durch die<br/>Verarbeitung von Daten eines anderen<br/>Eingangsanschlusses ausgelastet ist.</li> <li>Bei Änderung dieser Einstellung wird der Drucker<br/>automatisch zurückgesetzt.</li> </ul>                                                                                                    |                                       |
| Erweiterter Status | Aktiviert die bidirektionale Kommunikation über den<br>parallelen Anschluss.                                                                                                    | Ein<br>Aus                            |
|                    | Hinweise:                                                                                                    |                                       |
|                    | <ul> <li>Die Standardeinstellung lautet "Ein".</li> <li>Mit der Einstellung "Aus" wird die Kommunikation<br/>über den parallelen Anschluss deaktiviert.</li> </ul>                                                                                                    |                                       |

| Menüoption           | Beschreibung                                                                                                    | Einstellungen |
|----------------------|----------------------------------------------------------------------------------------------------|---------------|
| Protokoll            | Gibt das Protokoll des parallelen Anschlusses an.                                                                                                    | Standard      |
|                      | Hinweise:                                                                                                    | Fastbytes     |
|                      | <ul> <li>Die Standardeinstellung lautet "Fastbytes". Mit<br/>dieser Einstellung steht Kompatibilität mit den<br/>meisten verfügbaren parallelen Anschlüssen zur<br/>Verfügung (empfohlene Einstellung).</li> <li>Mit der Einstellung "Standard" werden<br/>Kommunikationsprobleme bei parallelen<br/>Anschlüssen vermieden.</li> </ul> |               |
| Init berücksichtigen | Legt fest, ob der Drucker Anforderungen zur Hardware-<br>Initialisierung vom Computer berücksichtigt.                                                                                                    | Ein<br>Aus    |
|                      | Hinweise:                                                                                                    |               |
|                      | Die Standardeinstellung lautet "Aus".                                                                                                    |               |
|                      | <ul> <li>Der Computer fordert die Initialisierung an, indem er<br/>das INIT-Signal am parallelen Anschluss aktiviert.<br/>Viele PCs aktivieren das INIT-Signal bei jedem<br/>Einschalten des Computers.</li> </ul>                                                                                                    |               |
| Parallel-Modus 2     | Legt fest, ob die Daten des parallelen Anschlusses an der<br>vorderen oder hinteren Kante des Strobe abgetastet<br>werden.                                                                                                    | Ein<br>Aus    |
|                      | Hinweis: Die Standardeinstellung lautet "Ein".                                                                                                    |               |
| MAC-Binär-PS         | Konfiguriert den Drucker für die Verarbeitung von binären                                                                                                    | Ein           |
|                      | Macintosh-PostScript-Druckaufträgen.                                                                                                    | Aus           |
|                      | Hinweise:                                                                                                    | Auto          |
|                      | Die Standardeinstellung lautet "Auto".                                                                                                    |               |
|                      | <ul> <li>Mit der Einstellung "Aus" werden Druckaufträge<br/>unter Verwendung des Standardprotokolls gefiltert</li> </ul>                                                                                                    |               |
|                      | <ul> <li>Mit der Einstellung "Ein" werden unformatierte binäre<br/>PostScript-Druckaufträge verarbeitet.</li> </ul>                                                                                                    |               |
| ENA-Adresse          | Legt die Netzwerkadresse, die Netzmaske und das                                                                                                    | Keiner        |
| ENA-Netzmaske        | Gateway für einen externen Druckserver fest, der über<br>ein USB-Kabel an den Drucker angeschlossen ist.                                                                                                    |               |
| LIVA-Galeway         | <b>Hinweis:</b> Diese Menüoptionen sind nur verfügbar, wenn der Drucker über den USB-Anschluss an einen externen Druckserver angeschlossen ist.                                                                                                    |               |

### Menü "Seriell"

| Menüoption      | Beschreibung                                                                                                    | Einstellungen      |
|-----------------|----------------------------------------------------------------------------------------------------|--------------------|
| PCL-SmartSwitch | Konfiguriert den Drucker so, dass er automatisch zur<br>PCL-Emulation wechselt, wenn ein über einen seriellen<br>Anschluss empfangener Druckauftrag dies erfordert,<br>ungeachtet der Standardsprache des Druckers.                                                                     | Ein<br>Aus         |
|                 | Hinweise:                                                                                                    |                    |
|                 | <ul> <li>Die Standardeinstellung lautet "Ein".</li> <li>Bei der Einstellung "Aus" prüft der Drucker die<br/>eingehenden Daten nicht.</li> </ul>                                                                                                    |                    |
|                 | <ul> <li>Bei der Einstellung "Aus" verwendet der Drucker<br/>die PostScript-Emulation, wenn "PS-SmartSwitch"<br/>auf "Ein" gesetzt ist. Wenn "PS-SmartSwitch" auf<br/>"Aus" gesetzt ist, wird die im "Menü Konfiguration"<br/>festgelegte Standard-Druckersprache verwendet.</li> </ul> |                    |
| PS-SmartSwitch  | Konfiguriert den Drucker so, dass er automatisch zur<br>PS-Emulation wechselt, wenn ein über einen seriellen<br>Anschluss empfangener Druckauftrag dies erfordert,<br>ungeachtet der Standardsprache des Druckers.                                                                      | Ein<br>Aus         |
|                 | Hinweise:                                                                                                    |                    |
|                 | Die Standardeinstellung lautet "Ein".                                                                                                    |                    |
|                 | <ul> <li>Bei der Einstellung "Aus" prüft der Drucker die<br/>eingehenden Daten nicht.</li> </ul>                                                                                                    |                    |
|                 | <ul> <li>Bei der Einstellung "Aus" verwendet der Drucker<br/>die PCL-Emulation, wenn "PCL-SmartSwitch" auf<br/>"Ein" gesetzt ist. Wenn "PCL-SmartSwitch" auf<br/>"Aus" gesetzt ist, wird die im "Menü Konfiguration"<br/>festgelegte Standard-Druckersprache verwendet.</li> </ul>      |                    |
| NPA-Modus       | Legt fest, ob der Drucker die spezielle Verarbeitung<br>durchführt, die für bidirektionale Kommunikation<br>erforderlich ist, und dabei die Konventionen des NPA-<br>Protokolls (Network Printing Alliance) erfüllt.                                                                    | Ein<br>Aus<br>Auto |
|                 | Hinweise:                                                                                                    |                    |
|                 | Die Standardeinstellung lautet "Auto".                                                                                                    |                    |
|                 | <ul> <li>Bei Änderung dieser Einstellung wird der Drucker<br/>automatisch zurückgesetzt.</li> </ul>                                                                                                    |                    |

| Menüoption          | Beschreibung                                                                                                    | Einstellungen                         |
|---------------------|----------------------------------------------------------------------------------------------------|---------------------------------------|
| Serieller Puffer    | Konfiguriert die Größe des seriellen Datenpuffers.                                                                                                    | Deaktiviert                           |
|                     | Hinweise:                                                                                                    | Auto                                  |
|                     | Die Standardeinstellung lautet "Auto".                                                                                                    | 3 KB bis zur maximal zulässigen Größe |
|                     | <ul> <li>Mit der Einstellung "Deaktiviert" wird die<br/>Zwischenspeicherung von Druckaufträgen<br/>deaktiviert. Bereits auf der Druckerfestplatte<br/>zwischengespeicherte Aufträge werden gedruckt,<br/>bevor der normale Druckerbetrieb wieder<br/>aufgenommen wird.</li> <li>Die Größe des seriellen Puffers kann in Schritten</li> </ul> |                                       |
|                     | von 1 KB erhöht werden.                                                                                                    |                                       |
|                     | <ul> <li>Die maximal zulässige Größe hängt von der<br/>Speicherkapazität des Druckers und der Größe der<br/>anderen Verbindungspuffer sowie davon ab, ob die<br/>Option "Ressourcen speichern" aktiviert oder<br/>deaktiviert ist.</li> </ul>                                                                                                |                                       |
|                     | <ul> <li>Sie können den Bereich für den seriellen Puffer<br/>vergrößern, indem Sie den parallelen, den USB-<br/>und den Netzwerkpuffer deaktivieren oder deren<br/>Größe verringern.</li> </ul>                                                                                                    |                                       |
|                     | <ul> <li>Bei Anderung dieser Einstellung wird der Drucker<br/>automatisch zurückgesetzt.</li> </ul>                                                                                                    |                                       |
| Job-Pufferung       | Speichert Druckaufträge vorübergehend auf der<br>Festplatte des Druckers, bevor die Aufträge gedruckt<br>werden.                                                                                                    | Aus<br>Ein<br>Auto                    |
|                     | Hinweise:                                                                                                    | 140                                   |
|                     | Die Standardeinstellung lautet "Aus".                                                                                                    |                                       |
|                     | <ul> <li>Mit der Einstellung "Ein" werden Druckaufträge auf<br/>der Druckerfestplatte zwischengespeichert.</li> </ul>                                                                                                    |                                       |
|                     | <ul> <li>Mit der Einstellung "Auto" werden Druckaufträge<br/>nur zwischengespeichert, wenn der Drucker durch<br/>die Verarbeitung von Daten eines anderen<br/>Eingangsanschlusses ausgelastet ist.</li> <li>Bei Änderung dieser Einstellung wird der Drucker</li> </ul>                                                                      |                                       |
|                     | automatisch zurückgesetzt.                                                                                                    |                                       |
| Serielles Protokoll | Legt die Einstellung für den Hardware- und Software-<br>Quittungsbetrieb des seriellen Anschlusses fest.                                                                                                    | DTR<br>DTR/DSR                        |
|                     | Hinweise:                                                                                                    | XON/XOFF                              |
|                     | <ul> <li>Die Standardeinstellung lautet "DTR".</li> <li>"DTR/DSR" ist eine Einstellung für den Hardware-<br/>Quittungsbetrieb.</li> <li>"XON/XOFF" ist eine Einstellung für den Software-<br/>Quittungsbetrieb.</li> <li>"XON/XOFF(DTP" und "XON/XOFF(DTP(D2P")))</li> </ul>                                                                 | XON/XOFF/DTR<br>XON/XOFF/DTR/DSR      |
|                     | sind Einstellungen für den kombinierten Hardware-<br>und Software-Quittungsbetrieb.                                                                                                    |                                       |

| Menüoption          | Beschreibung                                                                                                    | Einstellungen                                                                                             |
|---------------------|----------------------------------------------------------------------------------------------------|----------------------------------------------------------------------------------------------------|
| Stabiles XON        | <ul> <li>Legt fest, ob der Drucker dem Computer mitteilt, wenn<br/>er zur Verfügung steht.</li> <li>Hinweise: <ul> <li>Die Standardeinstellung lautet "Aus".</li> <li>Diese Menüoption ist nur dann für den seriellen<br/>Anschluss relevant, wenn "Serielles Protokoll" auf<br/>"XON/XOFF" gesetzt ist.</li> </ul> </li> </ul>                                                                                                    | Aus<br>Ein                                                                                                |
| Baud                | <ul> <li>Legt die Rate fest, mit der Daten über den seriellen<br/>Anschluss empfangen werden können.</li> <li>Hinweise: <ul> <li>Die Standardeinstellung lautet "9600".</li> <li>Die Baud-Raten "138200", "172800", "230400" und<br/>"345600" werden nur im Menü "Standard Seriell"<br/>angezeigt. In den Menüs "Seriell Option 1", "Seriell<br/>Option 2" und "Seriell Option 3" werden diese<br/>Einstellungen nicht angezeigt.</li> </ul></li></ul>                                                                                                    | 1200<br>2400<br>4800<br>9600<br>19200<br>38400<br>57600<br>115200<br>138200<br>172800<br>230400<br>345600 |
| Datenbits           | Legt die Anzahl der Datenbits fest, die pro<br>Übertragungsrahmen gesendet werden.<br>Hinweis: Die Standardeinstellung lautet "8".                                                                                                    | 7<br>8                                                                                                    |
| Parität             | Legt die Parität für serielle Ein- und<br>Ausgabedatenrahmen fest.<br><b>Hinweis:</b> Die Standardeinstellung lautet "Keine".                                                                                                    | Gerade<br>Ungerade<br>Keine<br>Ignorieren                                                                 |
| DSR berücksichtigen | <ul> <li>Legt fest, ob der Drucker das DSR-Signal verwendet.<br/>DSR ist ein Quittungssignal, das von den meisten<br/>seriellen Schnittstellenkabeln verwendet wird.</li> <li>Hinweise: <ul> <li>Die Standardeinstellung lautet "Aus".</li> <li>Der serielle Anschluss verwendet DSR, um die vom<br/>Computer gesendeten Daten von Daten zu<br/>unterscheiden, die durch elektrisches Rauschen im<br/>seriellen Kabel erzeugt werden. Das elektrische<br/>Rauschen kann dazu führen, dass Streuzeichen<br/>gedruckt werden. Wählen Sie "Ein", um das<br/>Drucken von Streuzeichen zu verhindern.</li> </ul> </li> </ul> | Aus<br>Ein                                                                                                |

### Menü NetWare

| Menüoption            | Beschreibung                                    | Einstellungen |
|-----------------------|-------------------------------------------------|---------------|
| Anmeldenamen anzeigen | Zeigt den zugewiesenen NetWare-Anmeldenamen an. | Keine         |
| Druckmodus anzeigen   | Zeigt den zugewiesenen NetWare-Druckmodus an.   | Keine         |

| Menüoption              | Beschreibung                                                                                            | Einstellungen |
|-------------------------|----------------------------------------------------------------------------------------------------|---------------|
| Netzwerknummer anzeigen | Zeigt die zugewiesene NetWare-Netzwerknummer an.                                                        | Keine         |
| Aktivieren              | Aktiviert oder deaktiviert die NetWare-Unterstützung.<br>Hinweis: Die Standardeinstellung lautet "Aus". | Aus<br>Ein    |
| Ethernet 802.2          | Legt die Einstellung "Ethernet 802.2" fest.<br>Hinweis: Die Standardeinstellung lautet "Aus".           | Aus<br>Ein    |
| Ethernet 802.3          | Legt die Einstellung "Ethernet 802.3" fest.<br>Hinweis: Die Standardeinstellung lautet "Aus".           | Aus<br>Ein    |
| Ethernet Type II        | Legt die Einstellung "Ethernet Type II" fest.<br>Hinweis: Die Standardeinstellung lautet "Aus".         | Aus<br>Ein    |
| Ethernet SNAP           | Legt die Einstellung "Ethernet SNAP" fest.<br>Hinweis: Die Standardeinstellung lautet "Aus".            | Aus<br>Ein    |
| Packet Burst            | Legt die Einstellung "Packet Burst" fest.<br>Hinweis: Die Standardeinstellung lautet "Aus".             | Aus<br>Ein    |
| NSQ/GSQ-Modus           | Legt die Einstellung "NSQ/GSQ-Modus" fest.<br>Hinweis: Die Standardeinstellung lautet "Aus".            | Aus<br>Ein    |

## Menü "AppleTalk"

| Menüoption       | Beschreibung                                                                                                    | Einstellungen                                                    |
|------------------|----------------------------------------------------------------------------------------------------|------------------------------------------------------------------|
| Namen anzeigen   | Zeigt den zugewiesenen AppleTalk-Namen an.                                                                                                    | Keine                                                            |
| Adresse anzeigen | Zeigt die zugewiesene AppleTalk-Adresse an.                                                                                                    | Keine                                                            |
| Aktivieren       | Aktiviert oder deaktiviert die AppleTalk-Funktion.<br>Hinweis: Die Standardeinstellung lautet "Ein".                                                                        | Aus<br>Ein                                                       |
| Zone festlegen   | Zeigt eine Liste der im Netzwerk verfügbaren<br>AppleTalk-Zonen an.                                                                                                    | <liste der="" im="" netzwerk="" verfügbaren="" zonen=""></liste> |
|                  | <b>Hinweis:</b> Als Standardeinstellung wird die<br>Standardzone für das Netzwerk verwendet. Wenn<br>keine Standardzone vorhanden ist, lautet die<br>Standardeinstellung *. |                                                                  |

### Menü "LexLink"

| Menüoption          | Beschreibung                                     | Einstellungen |
|---------------------|--------------------------------------------------|---------------|
| Eigennamen anzeigen | Zeigt den zugewiesenen LexLink-Eigennamen an.    | Keine         |
| Aktivieren          | Aktiviert oder deaktiviert die LexLink-Funktion. | Aus           |
|                     | Hinweis: Die Standardeinstellung lautet "Ein".   | Ein           |

### Menü "USB Direct"

| Menüoption | Beschreibung                                                           | Einstellungen |
|------------|------------------------------------------------------------------------|---------------|
| USB Direct | Ermöglicht das Aktivieren bzw. Deaktivieren des USB-Direktanschlusses. | Aktivieren    |
|            | Hinweis: Die Standardeinstellung lautet "Aktivieren".                  | Deaktivieren  |

### Hilfeseiten

Bei den Hilfeseiten handelt es sich um eine Reihe von PDF-Dateien, die im Drucker gespeichert sind. Sie enthalten hilfreiche Informationen zur Verwendung des Druckers sowie zum Ausführen von Druckaufgaben.

Die Hilfeseiten sind in den Sprachen Englisch, Französisch, Deutsch und Spanisch im Drucker gespeichert. Übersetzungen in andere Sprachen finden Sie auf der CD *Software und Dokumentation*.

| Menüoption                                 | Beschreibung                                                                                       |
|--------------------------------------------|----------------------------------------------------------------------------------------------------|
| Anleitung zur Einstellung der Farbqualität | Enthält Informationen zum Anpassen und zur individuellen Einstellung des Farbdrucks.               |
| Anleitung bei Fragen zur Druckqualität     | Enthält Informationen zum Lösen von Druckqualitätsproblemen.                                       |
| Druckanleitung                             | Enthält Informationen zum Einlegen von Papier und anderen<br>Spezialdruckmedien.                   |
| Verbrauchsmaterialanleitung                | Enthält Teilenummern zum Bestellen von Verbrauchsmaterial.                                         |
| Druckmedienanleitung                       | Enthält eine Liste mit Papierformaten, die in Fächern und Zuführungen unterstützt werden.          |
| Anleitung für Druckdefekte                 | Enthält Informationen zum Bestimmen der Ursache eines sich wiederholenden Fehlers.                 |
| Menüzuordnung                              | Enthält eine Liste der Bedienerkonsolenmenüs und Einstellungen.                                    |
| Informationsanleitung                      | Enthält Tipps zum Ermitteln weiterer Informationen.                                                |
| Verbindungsanleitung                       | Enthält Informationen zum Anschließen des Druckers als lokaler Drucker (USB) oder Netzwerkdrucker. |
| Umsetzungsanleitung                        | Enthält Anweisungen zum sicheren Umsetzen des Druckers.                                            |

## Bedeutung der Druckermeldungen

## Liste der Status- und Fehlermeldungen

#### Menüänderungen werden aktiviert

Der Drucker speichert in den Menüs vorgenommene Änderungen. Warten Sie, bis die Meldung gelöscht wird.

#### Belegt

Der Drucker empfängt, verarbeitet oder druckt Daten. Warten Sie, bis die Meldung gelöscht wird.

#### Kalibrierung läuft

Der Drucker führt einen Kalibrierungsvorgang durch, um die Farben anzupassen. Warten Sie, bis die Meldung gelöscht wird.

#### Abbruchfunktion ist nicht verfügbar

Der ausgewählte Druckauftrag kann nicht abgebrochen werden. Warten Sie, bis die Meldung gelöscht wird.

#### Abbrechen

Der Drucker ist mit dem Abbruch von Aufträgen beschäftigt. Warten Sie, bis die Meldung gelöscht wird.

#### <Papiereinzug> ändern auf <x>

Führen Sie einen der folgenden Schritte aus:

- Drücken Sie die Taste ▼, bis √Fortfahren angezeigt wird. Drücken Sie anschließend die Taste ④, wenn das Papier gewechselt wurde.
- Drücken Sie die Taste ▼, bis √Aktuelle Einstellung verwenden angezeigt wird, und drücken Sie dann die Taste ▼, um auf dem derzeit in den Drucker eingelegten Papier zu drucken.
- Drücken Sie die Taste 😣, um den aktuellen Druckauftrag abzubrechen.
- Drücken Sie die Taste **V**, bis **VAnzeigen** angezeigt wird, und drücken Sie dann

#### Auftragsberichtsstatistiken werden gelöscht

Der Drucker löscht alle auf der Festplatte gespeicherten statistischen Auftragsdaten. Warten Sie, bis die Meldung gelöscht wird.

#### Untere Klappe schließen. Obere Klappe schließen.

Schließen Sie die obere bzw. die untere Klappe, um die Meldung zu löschen.

#### Kopien

Geben Sie die gewünschte Anzahl Kopien ein, indem Sie einen der folgenden Schritte ausführen:

- Geben Sie die gewünschte Anzahl Kopien über die Tastatur ein.
- Drücken Sie die Taste 📥, bis die gewünschte Anzahl Kopien angezeigt wird, und drücken Sie dann die Taste 🖤.

#### Flash-Defragmentierung läuft. NICHT AUSSCHALTEN.

Der Drucker defragmentiert den Flash-Speicher, um Speicherplatz freizumachen, der durch gelöschte Ressourcen belegt ist. Warten Sie, bis die Meldung gelöscht wird.

Warnung: Schalten Sie den Drucker nicht aus, solange diese Meldung angezeigt wird. Warten Sie, bis die Meldung gelöscht wird.

#### Löscht <x>

Der Drucker löscht ausgewählte Aufträge. Warten Sie, bis die Meldung gelöscht wird.

#### **DLEs werden deaktiviert**

Der Drucker deaktiviert die ladbaren Emulatoren. Warten Sie, bis die Meldung gelöscht wird.

#### Menüs werden deaktiviert

Der Drucker reagiert auf eine Anforderung zum Deaktivieren der Menüs, indem "Menüabschaltung" auf "Ein" gesetzt wird. Warten Sie, bis die Meldung gelöscht wird.

Hinweis: Solange die Menüs deaktiviert sind, können die Druckereinstellungen nicht an der Bedienerkonsole geändert werden.

#### Festplatte beschädigt

Der Drucker hat versucht, eine Festplatte wiederherzustellen, konnte die Festplatte jedoch nicht reparieren. Es wird Neu

formatieren angezeigt. Drücken Sie auf 🕢, um die Festplatte neu zu formatieren.

Hinweis: Bei der Neuformatierung der Festplatte werden alle darauf gespeicherten Dateien gelöscht.

#### Festplattenwiederherstellung x/5 yyy% NICHT AUSSCHALTEN

Die Festplattenwiederherstellung erfolgt in fünf Phasen. Auf der Anzeige wird der Fortschritt der jeweiligen Phase in Prozent angegeben.

Hinweis: x gibt die Phasennummer an und yyy den Fortschritt der Phase in Prozent.

Warten Sie, bis die Meldung gelöscht wird.

Warnung: Schalten Sie den Druckern nicht aus, solange auf der Anzeige die Meldung Festplattenwiederherstellung x/5 yyy% angezeigt wird.

#### Menüs werden aktiviert

Der Drucker reagiert auf eine Anforderung zum Aktivieren der Menüs, indem Menüabschaltung auf "Aus" gesetzt wird. Warten Sie, bis die Meldung gelöscht wird.

#### Festplatte wird verschlüsselt yyy% NICHT AUSSCHALTEN

Die Druckerfestplatte wird vom Drucker verschlüsselt. Auf der Anzeige wird der Fortschritt in Prozent angezeigt (**yyy**%). Warten Sie, bis die Meldung gelöscht wird.

Warnung: Schalten Sie den Drucker nicht aus, solange auf der Anzeige die Meldung Festplatte wird verschlüsselt angezeigt wird.

#### **PIN** eingeben

Geben Sie die PIN ein, die Sie beim Senden des vertraulichen Druckauftrags an den Drucker in den Druckeigenschaften erstellt haben.

Informationen zum Erstellen einer PIN beim Drucken eines vertraulichen Druckauftrags finden Sie im *Benutzerhandbuch* auf der CD Software und Dokumentation.

#### **Sperr-PIN eingeben**

Geben Sie die erstellte PIN ein, um die Bedienerkonsole zu sperren und Änderungen an den Menüs zu verhindern.

Informationen zum Sperren der Bedienerkonsolenmenüs über eine PIN finden Sie im *Benutzerhandbuch* auf der CD *Software und Dokumentation.* 

#### Puffer löschen

Der Drucker löscht fehlerhafte Daten und verwirft den aktuellen Druckauftrag. Warten Sie, bis die Meldung gelöscht wird.

### Festplatte wird formatiert yyy% NICHT AUSSCHALTEN

Die Festplatte wird vom Drucker formatiert. Auf der Anzeige wird der Fortschritt in Prozent angezeigt (yyy%). Warten Sie, bis die Meldung gelöscht wird.

Warnung: Schalten Sie den Drucker nicht aus, solange auf der Anzeige die Meldung Festplatte wird formatiert yyy% angezeigt wird.

### Flashformatierung läuft NICHT ABSCHALTEN

Der Flash-Speicher wird vom Drucker formatiert. Warten Sie, bis die Meldung gelöscht wird.

Warnung: Schalten Sie den Drucker nicht aus, solange auf der Anzeige die Meldung Flashformatierung läuft angezeigt wird.

#### Fach <x> einsetzen

Schieben Sie das angegebene Papierfach in den Drucker.

#### Interner Systemfehler. Lesezeichen neu laden.

- 1 Drücken Sie ▼, bis √**Fortfahren** angezeigt wird. Drücken Sie anschließend ④, um die Meldung zu löschen und den Druckvorgang fortzusetzen.
- 2 Laden Sie die Lesezeichen neu.

#### Interner Systemfehler. Sicherheitszertifikate neu laden.

- 1 Drücken Sie ▼, bis √**Fortfahren** angezeigt wird. Drücken Sie anschließend ④, um die Meldung zu löschen und den Druckvorgang fortzusetzen.
- 2 Laden Sie die Sicherheitszertifikate neu.

#### Ungültiger Maschinencode

Sie müssen gültigen Maschinencode in den Drucker laden.

Weitere Informationen zum Laden von Code finden Sie im Benutzerhandbuch auf der CD Software und Dokumentation.

Hinweis: Maschinencode kann geladen werden, während diese Meldung angezeigt wird.

#### Ungültiger Netzwerkcode

Sie müssen gültigen Netzwerkdruckcode in den internen Druckserver laden. Beim internen Druckserver handelt es sich um eine Hardwareoption, die im Drucker installiert ist.

Weitere Informationen zum Laden von Code finden Sie im Benutzerhandbuch auf der CD Software und Dokumentation.

Hinweis: Netzwerkcode kann geladen werden, während diese Meldung angezeigt wird.

#### **Ungültige PIN**

Geben Sie eine gültige PIN ein, indem Sie einen der folgenden Schritte ausführen:

- Drücken Sie **V**, bis **Vneuer Versuch** angezeigt wird, und drücken Sie dann **W**, um eine andere PIN einzugeben.
- Drücken Sie  $\mathbf{\nabla}$ , bis  $\sqrt{\mathbf{Abbrechen}}$  angezeigt wird. Drücken Sie anschließend  $\mathcal{O}$ , um den Bildschirm zu verlassen.

Weitere Informationen zum Erstellen von PIN-Nummern finden Sie im *Benutzerhandbuch* auf der CD Software und Dokumentation.

#### Manu. Zuf. auffüllen mit <x>

- 1 Legen Sie das angegebene Papier in die manuelle Zuführung bzw. in die Universalzuführung ein.
- 2 Drücken Sie die Taste ▼, bis √Abbrechen angezeigt wird. Drücken Sie anschließend die Taste Ø,um die Meldung zu löschen und den Druckvorgang fortzusetzen.

Wenn der Drucker ein Fach findet, in das Papier der richtigen Sorte und des erforderlichen Formats eingelegt ist, zieht er das Papier aus diesem Fach ein. Wenn der Drucker kein Fach mit Papier der richtigen Sorte und des erforderlichen Formats findet, druckt er auf Papier, das sich in der Standardzuführung befindet.

#### <Papiereinzug> auffüllen mit <x>

Führen Sie einen der folgenden Schritte aus:

- Legen Sie Papier der richtigen Sorte und des richtigen Formats in das Papierfach oder einen anderen Papiereinzug ein.
- Drücken Sie die Taste ▼, bis √ Abbrechen angezeigt wird. Drücken Sie anschließend die Taste ④, um den aktuellen Auftrag abzubrechen.

#### Menüs sind deaktiviert

Die Druckermenüs sind deaktiviert. Die Druckereinstellungen können nicht an der Bedienerkonsole geändert werden. Weitere Informationen erhalten Sie vom zuständigen Systemsupport-Mitarbeiter.

Hinweis: Auch bei Deaktivierung von Menüs können Druckaufträge weiterhin abgebrochen, vertrauliche Aufträge gedruckt bzw. angehaltene Aufträge gedruckt werden.

#### Keine angeh. Jobs

Der Druckerspeicher enthält keine angehaltenen Aufträge. Warten Sie, bis die Meldung gelöscht wird, oder drücken Sie ③.

#### Keine abzubrechenden Druckaufträge

Der Druckerspeicher enthält keine Aufträge. Warten Sie, bis die Meldung gelöscht wird.

#### Energiesparmodus

Der Drucker verringert seinen Energieverbrauch, während er auf den nächsten Druckauftrag wartet. Führen Sie einen der folgenden Schritte aus:

- Senden Sie einen Auftrag an den Drucker.
- Drücken Sie auf Ø, um den Drucker auf die normale Betriebstemperatur zu erwärmen. Anschließend wird die Meldung Bereit angezeigt.

#### Drucker gesperrt, Entsperr-PIN eingeben

Die Bedienerkonsole ist gesperrt. Geben Sie zum Entsperren die korrekte PIN ein.

#### Drucken

Der Drucker druckt zurzeit Aufträge. Warten Sie, bis die Meldung gelöscht wird.

#### Festplatte wird programmiert NICHT AUSSCHALTEN

Der Drucker speichert Daten auf der Festplatte. Warten Sie, bis die Meldung gelöscht wird.

Warnung: Schalten Sie den Drucker nicht aus, solange auf der Anzeige die Meldung Festplatte wird programmiert angezeigt wird.

### Flash wird programmiert NICHT AUSSCHALTEN

Der Drucker speichert Ressourcen, wie beispielsweise Schriftarten oder Makros, im Flash-Speicher. Warten Sie, bis die Meldung gelöscht wird.

Warnung: Schalten Sie den Drucker nicht aus, solange auf der Anzeige die Meldung Flash wird programmiert angezeigt wird.

#### Systemcode wird programmiert NICHT AUSSCHALTEN

Der Drucker programmiert neuen Systemcode. Warten Sie, bis die Meldung gelöscht wird.

Warnung: Schalten Sie den Drucker nicht aus, solange auf der Anzeige die Meldung Systemcode wird programmiert angezeigt wird.

#### Bereit

Der Drucker ist zum Empfangen von Druckaufträgen bereit, und Sie können die Menüeinstellungen an der Bedienerkonsole ändern.

#### **Remote-Verwaltung aktiv NICHT AUSSCHALTEN**

Die Druckereinstellungen werden konfiguriert. Warten Sie, bis die Meldung gelöscht wird.

Warnung: Schalten Sie den Drucker nicht aus, solange auf der Anzeige die Meldung **Remote-Verwaltung** aktiv angezeigt wird.

#### Alles Farbverbrauchsmaterial entfernen

Der Drucker wurde im Menü "Erweiterte Konfiguration" für Drucken im Farbsperrmodus eingerichtet. Führen Sie einen der folgenden Schritte aus:

• Entfernen Sie alle Farbkassetten und die Farb-Fotoleitereinheiten.

Hinweis: Entfernen Sie nicht die schwarze Druckkassette.

• Drücken Sie ▼, bis √ Fortfahren angezeigt wird. Drücken Sie anschließend ④, um die Meldung zu löschen und im Farbsperrmodus zu drucken.

#### Papier aus Standardablage entfernen

Nehmen Sie das Papier in der Standardablage aus dem Drucker heraus. Warten Sie, bis die Meldung gelöscht wird.

#### Fixierzähler wird zurückgesetzt

Der Wert des Fixierzählers wird zurückgesetzt. Warten Sie, bis die Meldung gelöscht wird.

#### Drucker zurücksetzen

Der Drucker wird auf die aktuellen Standardeinstellungen zurückgesetzt. Alle aktiven Druckaufträge werden abgebrochen. Warten Sie, bis die Meldung gelöscht wird.

#### Angehaltene Jobs wiederherstellen?

- Drücken Sie auf ▼, bis ✓ Fortfahren angezeigt wird, und drücken Sie dann auf ④, um alle auf der Druckerfestplatte gespeicherten angehaltenen Aufträge wiederherzustellen.
- Drücken Sie auf ▼, bis ✓ Nicht wiederherstellen angezeigt wird, und drücken Sie dann auf Ø, um alle auf der Druckerfestplatte gespeicherten angehaltenen Aufträge zu löschen.

#### Werksvorgaben werden wiederhergestellt

Warten Sie, bis die Meldung gelöscht wird.

Beim Wiederherstellen der Werksvorgaben geschieht Folgendes:

- Alle in den Druckerspeicher geladenen Ressourcen werden gelöscht. Dazu zählen Schriftarten, Makros und Zeichensätze.
- Alle Einstellungen mit Ausnahme der Einstellung für Anzeigesprache im "Menü Konfiguration" und aller benutzerdefinierten Einstellungen im "Menü Parallel", "Menü Seriell", "Menü Netzwerk", "Menü Infrarot", "Menü LocalTalk", "Menü USB" und "Menü Fax" werden auf die Werksvorgaben zurückgesetzt.

#### Wiederherstellen angehaltener Jobs x/y

- Warten Sie, bis die Meldung gelöscht wird.
- Drücken Sie auf ▼, bis √ wiederherstellen abbrechen angezeigt wird, und drücken Sie dann auf Ø, um die nicht wiederhergestellten angehaltenen Aufträge zu löschen.

Hinweis: x steht für die Anzahl an wiederhergestellten Aufträgen. y steht für die Gesamtzahl an wiederherzustellenden Aufträgen.

#### Seriell <x>

Der Drucker ist über ein serielles Kabel angeschlossen. Der serielle Anschluss stellt die aktive Kommunikationsverbindung dar.

#### Konfig. erforderlich

- 1 Entfernen Sie das gesamte Verpackungsmaterial vom Drucker.
- 2 Stellen Sie sicher, dass die Fixierstation, das Übertragungsband, die Fächer und alle Verbrauchsmaterialien richtig eingesetzt sind.
- 3 Drücken Sie ▼, bis Bereiche anzeigen angezeigt wird, und drücken Sie anschließend 𝔍.

Auf der Anzeige werden die Schritte aufgeführt, die Sie durchführen müssen, um die Einrichtung anzuschließen.

#### Einige angehaltene Druckaufträge sind verloren gegangen

- Drücken Sie ▼, bis ✓ Fortfahren angezeigt wird, und drücken Sie dann ④, um die Meldung zu löschen und mit dem Druckvorgang fortzufahren.
- Brechen Sie den aktuellen Druckauftrag ab.

#### Auswahl senden

Warten Sie, bis die Meldung gelöscht wird.

#### Fach <x> leer

Legen Sie Papier in das Fach ein, um die Meldung zu löschen.

#### Fach <x> fast leer

Legen Sie Papier in das angegebene Fach ein, um die Meldung zu löschen.

#### Fach <x> fehlt

Schieben Sie das angegebene Papierfach in den Drucker.

#### USB/USB <x>

Der Drucker ist über ein USB-Kabel angeschlossen. Der USB-Anschluss stellt die aktive Kommunikationsverbindung dar.

### Wartet

Der Drucker hat zu druckende Daten empfangen, wartet jedoch auf einen Auftragsende- bzw. Seitenvorschubbefehl oder auf weitere Daten.

- Drücken Sie 🕑, um den Inhalt des Pufferspeichers zu drucken.
- Brechen Sie den aktuellen Druckauftrag ab.

#### 1565 Emulationsfehler, Emul-Option laden

Der Drucker löscht die Meldung automatisch nach 30 Sekunden und deaktiviert anschließend den ladbaren Emulator auf der Firmware-Karte.

Um dieses Problem zu beheben, laden Sie die korrekte Emulator-Version von der Lexmark Website unter **www.lexmark.com** herunter.

#### 31.72 <Farbe> Kassette fehlt oder beschädigt

Die angegebene Druckkassette fehlt oder funktioniert nicht einwandfrei.

- Entfernen Sie die angegebene Druckkassette, und setzen Sie sie dann erneut ein.
- Entfernen Sie die angegebene Druckkassette, und setzen Sie dann eine neue ein.

#### 32 Nicht unterstützte <Farbe> Kassette austauschen

Nehmen Sie die Druckkassette heraus, und setzen Sie eine unterstützte Druckkassette ein.

#### 34 Falsches Medium

- Legen Sie das entsprechende Papier oder andere Spezialdruckmedien in das Fach ein.
- Drücken Sie ▼, bis ✓ Fortfahren angezeigt wird, und drücken Sie dann Ø, um die Meldung zu löschen und den Auftrag über ein anderes Papierfach zu drucken.

#### 34 Papier ist zu kurz

- Legen Sie das entsprechende Papier oder andere Spezialdruckmedien in das entsprechende Fach ein.
- Drücken Sie ▼, bis ✓ Fortfahren angezeigt wird, und drücken Sie dann Ø, um die Meldung zu löschen und den Auftrag über ein anderes Papierfach zu drucken.
- Überprüfen Sie die Längen- und Seitenführungen, und stellen Sie sicher, dass das Papier korrekt im Fach eingelegt ist.
- Überprüfen Sie die Einstellungen in den Druckeigenschaften, um sicherzustellen, dass für den Druckauftrag Papier des entsprechenden Papierformats und der korrekten Papiersorte festgelegt ist.
- Stellen sie sicher, dass das Papierformat korrekt eingestellt ist. Wenn beispielsweise "Univ.Zuf. Format" auf "Universal" eingestellt ist, stellen Sie sicher, dass das Papier groß genug für die gedruckten Daten ist.
- Brechen Sie den aktuellen Druckauftrag ab.

### 37 Nicht genügend Speicher für Flash-Defragmentierung

- Drücken Sie auf ▼, bis ✓ Fortfahren angezeigt wird, und drücken Sie dann auf ④, um die Defragmentierung anzuhalten und mit dem Druckvorgang fortzufahren.
- Löschen Sie Schriftarten, Makros und andere Daten aus dem Druckerspeicher.
- Installieren Sie zusätzlichen Druckerspeicher.

### 35 Nicht genügend Speicher für Funktion 'Ressourcen speichern'

- Drücken Sie auf ▼, bis ✓ Fortfahren angezeigt wird, und drücken Sie dann auf ④, um die Funktion "Ressourcen speichern" zu deaktivieren und mit dem Druckvorgang fortzufahren.
- Um "Ressourcen speichern" nach Erhalt dieser Meldung zu aktivieren, vergewissern Sie sich, dass die Pufferspeicher auf "Automatisch" eingestellt sind, und schließen Sie dann die Menüs, um die Änderungen an den Pufferspeichern zu aktivieren. Aktivieren Sie bei Anzeige von **Bereit** die Option "Ressourcen speichern".
- Installieren Sie zusätzlichen Speicher.

### 37 Nicht genügend Speicher zum Sortieren des Auftrags

- Drücken Sie auf ▼, bis ✓ Fortfahren angezeigt wird, und drücken Sie dann auf ④, um den bereits im Speicher befindlichen Teil des Auftrags zu drucken und mit der Sortierung des restlichen Druckauftrags zu beginnen.
- Brechen Sie den aktuellen Druckauftrag ab.

#### 37 Nicht genug Speicher, einige angehaltene Druckaufträge wurden gelöscht

Führen Sie einen der folgenden Schritte aus:

- Drücken Sie ▼, bis √Fortfahren oder √Auftrag abbrechen angezeigt wird. Drücken Sie anschließend Ø, um die Meldung zu löschen.
- Installieren Sie zusätzlichen Druckerspeicher.

#### 37 Nicht genug Speicher, einige angeh. Jobs werden nicht wiederhergestellt.

Führen Sie einen der folgenden Schritte aus:

- Drücken Sie 🛡, bis 🗸 Fortfahren angezeigt wird. Drücken Sie anschließend 🖉, um die Meldung zu löschen.
- Installieren Sie zusätzlichen Druckerspeicher, oder löschen Sie die Druckaufträge.

#### **38 Speicher voll**

- Drücken Sie auf **V**, bis **V** Fortfahren angezeigt wird, und drücken Sie dann auf **W**, um die Meldung zu löschen.
- Brechen Sie den aktuellen Druckauftrag ab.
- Installieren Sie zusätzlichen Druckerspeicher.

#### 39 Seite zu komplex zum Drucken

- Drücken Sie auf ▼, bis ✓ Fortfahren angezeigt wird, und drücken Sie dann ④, um die Meldung zu löschen und mit dem Druckvorgang fortzufahren.
- Brechen Sie den aktuellen Druckauftrag ab.
- Installieren Sie zusätzlichen Druckerspeicher.

#### **50 Fehler PPDS-Schrift**

- Drücken Sie ▼, bis ✓ Fortfahren angezeigt wird, und drücken Sie dann ④, um die Meldung zu löschen und mit dem Druckvorgang fortzufahren.
- Brechen Sie den aktuellen Druckauftrag ab.

#### 51 Beschädigter Flash-Speicher gefunden

- Drücken Sie auf ▼, bis ✓ Fortfahren angezeigt wird, und drücken Sie dann ④, um die Meldung zu löschen und mit dem Druckvorgang fortzufahren.
- Brechen Sie den aktuellen Druckauftrag ab.

### 52 Nicht genügend freier Flash-Speicher für Ressourcen

• Drücken Sie auf ▼, bis ✓ Fortfahren angezeigt wird, und drücken Sie dann auf ④, um die Defragmentierung anzuhalten und mit dem Druckvorgang fortzufahren.

Geladene Schriftarten und Makros, die zuvor nicht in den Flash-Speicher geschrieben wurden, werden gelöscht.

• Löschen Sie Schriftarten, Makros und andere Daten, die im Flash-Speicher abgelegt sind.

• Installieren Sie eine größere Flash-Speicherkarte.

#### 53 Unformatierter Flash-Speicher gefunden

- Drücken Sie auf ▼, bis ✓ Fortfahren angezeigt wird, und drücken Sie dann auf ④, um die Defragmentierung anzuhalten und mit dem Druckvorgang fortzufahren.
- Formatieren Sie den Flash-Speicher. Wenn die Fehlermeldung weiterhin angezeigt wird, ist der Flash-Speicher möglicherweise beschädigt und muss ausgetauscht werden.

#### 54 Fehler Seriell Option <x>

- Prüfen Sie, ob das serielle Kabel korrekt angeschlossen ist und ob es sich bei dem Kabel um ein mit dem seriellen Anschluss kompatibles Kabel handelt.
- Stellen Sie sicher, dass die seriellen Schnittstellenparameter (Protokoll, Baud, Parität und Datenbits) am Drucker und am Host-Computer korrekt eingestellt sind. Weitere Informationen zum seriellen Drucken finden Sie auf der CD Software und Dokumentation durch Klicken auf Benutzerhandbuch und Dokumentation anzeigen.
- Drücken Sie auf ▼, bis ✓ Fortfahren angezeigt wird, und drücken Sie dann auf ④, um die Defragmentierung anzuhalten und mit dem Druckvorgang fortzufahren.
- Schalten Sie den Drucker aus und wieder ein, um den Drucker zurückzusetzen.

#### 54 Standard-Netzwerk/Netzwerk <x> Softwarefehler

- Drücken Sie auf ▼, bis ✓ Fortfahren angezeigt wird, und drücken Sie dann auf ④, um den Druckvorgang fortzusetzen.
- Schalten Sie den Drucker aus und wieder ein, um den Drucker zurückzusetzen.
- Aktualisieren Sie die Netzwerk-Firmware des Druckers bzw. Druckservers.

Weitere Informationen zum Aktualisieren der Netzwerk-Druckerfirmware finden Sie auf der CD *Software und Dokumentation* durch Klicken auf **Benutzerhandbuch und Dokumentation anzeigen**. Informationen zum Aktualisieren der Firmware des Druckservers finden Sie in der im Lieferumfang des Druckservers enthaltenen Dokumentation.

#### 55 Nicht unterst. Option in Platz

- 1 Schalten Sie den Drucker aus.
- 2 Ziehen Sie den Netzstecker aus der Steckdose.
- 3 Entfernen Sie die nicht unterstützte optionale Schnittstellenkarte bzw. den internen Druckserver von der Systemplatine des Druckers. Weitere Informationen finden Sie im *Benutzerhandbuch* auf der CD Software und Dokumentation.
- 4 Schließen Sie das Netzkabel an eine ordnungsgemäß geerdete Steckdose an.
- 5 Schalten Sie den Drucker wieder ein.

#### 56 Parallel-Anschluss <x> deaktiviert

• Drücken Sie die Taste ▼, bis **√Fortfahren** angezeigt wird. Drücken Sie anschließend die Taste ④, um die Meldung zu löschen.

Der Drucker verwirft alle am paralellen Anschluss empfangenen Daten.

• Stellen Sie sicher, dass die Menüoption "Paralleler Puffer" nicht auf "Deaktiviert" gesetzt ist.

### 56 Serieller Anschluss <x> deaktiviert

• Drücken Sie ▼, bis ✓ Fortfahren angezeigt wird, und drücken Sie anschließend auf ④, um die Meldung zu löschen.

Der Drucker verwirft alle am seriellen Anschluss empfangenen Daten.

• Stellen Sie sicher, dass die Menüoption "Serieller Puffer" nicht auf "Deaktiviert" gesetzt ist.

### 56 Standard-USB-Anschluss deaktiviert

- Drücken Sie auf ▼, bis ✓ Fortfahren angezeigt wird, und drücken Sie dann auf ④, um die Meldung zu löschen. Der Drucker verwirft alle an den USB-Anschluss gesendeten Daten.
- Stellen Sie sicher, dass die Menüoption "USB-Puffer" nicht auf "Deaktiviert" gesetzt ist.

#### 58 Zu viele Flash-Optionen installiert

- 1 Schalten Sie den Drucker aus.
- 2 Ziehen Sie den Netzstecker aus der Steckdose.
- 3 Entfernen Sie die überzähligen Flash-Speichermodule.
- 4 Schließen Sie das Netzkabel an eine ordnungsgemäß geerdete Steckdose an.
- 5 Schalten Sie den Drucker wieder ein.

### 61 Defekte Festplatte entfernen

- Drücken Sie auf ▼, bis ✓ Fortfahren angezeigt wird, und drücken Sie dann auf ④, um die Meldung zu löschen und mit dem Druckvorgang fortzufahren.
- Installieren Sie eine andere Festplatte, bevor Sie Vorgänge durchführen, für die eine Festplatte erforderlich ist.

#### 62 Festplatte voll

- Drücken Sie auf ▼, bis ✓ Fortfahren angezeigt wird, und drücken Sie dann auf ④, um die Meldung zu löschen und die Verarbeitung fortzusetzen.
- Löschen Sie Schriftarten, Makros und andere Daten, die auf der Festplatte abgelegt sind.
- Installieren Sie eine größere Festplatte.

#### 63 Festplatte unformatiert

- Drücken Sie auf ▼, bis ✓ Fortfahren angezeigt wird, und drücken Sie dann auf ④, um die Meldung zu löschen und mit dem Druckvorgang fortzufahren.
- Formatieren Sie die Festplatte.

Wenn die Fehlermeldung weiterhin angezeigt wird, ist die Festplatte möglicherweise defekt und muss ausgetauscht werden.

#### 80 Fixierstation erneuern

- Drücken Sie auf ▼, bis ✓ Fortfahren angezeigt wird, und drücken Sie dann auf ④, um die Meldung zu löschen und mit dem Druckvorgang fortzufahren.
- Formatieren Sie die Festplatte.

#### 80 Fixierstation austauschen

Tauschen Sie die Fixierstation aus. Beachten Sie dabei das im Lieferumfang des Ersatzteils enthaltene Anleitungsblatt.

### 82 Resttonerbehälter fast voll

- Drücken Sie auf ▼, bis ✓ Fortfahren angezeigt wird. Drücken Sie anschließend auf Ø, um die Meldung zu löschen und den Druckvorgang fortzusetzen.
- Bestellen Sie umgehend einen neuen Resttonerbehälter.

#### 82 Resttonerbehälter austauschen

Tauschen Sie den Resttonerbehälter aus. Beachten Sie dabei das im Lieferumfang des Ersatzteils enthaltene Anleitungsblatt.

#### 82 Resttonerbehälter fehlt

Setzen Sie den Resttonerbehälter ein.

#### 83 Übertragungsband fehlt

Setzen Sie das Übertragungsband ein.

#### 83 Übertragungsband erneuern

- Drücken Sie auf ▼, bis ✓ Fortfahren angezeigt wird, und drücken Sie dann auf ④, um die Meldung zu löschen und mit dem Druckvorgang fortzufahren.
- Bestellen Sie umgehend ein neues Übertragungsband. Wenn die Druckqualität nachlässt, setzen Sie das neue Übertragungsband ein. Beachten Sie dabei das im Lieferumfang des Ersatzteils enthaltene Anleitungsblatt.

#### 83 Übertragungsband austauschen

Tauschen Sie das Übertragungsband aus. Beachten Sie dabei das im Lieferumfang des Ersatzteils enthaltene Anleitungsblatt.

#### 84 <Farbe> Fotoleitereinheit erneuern

- Drücken Sie auf ▼, bis ✓ Fortfahren angezeigt wird, und drücken Sie dann auf ④, um die Meldung zu löschen und mit dem Druckvorgang fortzufahren.
- Bestellen Sie den angegebenen Fotoleiter (nur Schwarz oder alle vier Farben). Wenn die Druckqualität nachlässt, setzen Sie die neue bzw. neuen Fotoleitereinheiten ein. Beachten Sie dabei das im Lieferumfang enthaltene Anleitungsblatt.

#### 84 <Farbe> Fotoleitereinheit austauschen

Tauschen Sie den angegebenen Fotoleiter aus (nur Schwarz oder alle vier Farben). Beachten Sie dabei das im Lieferumfang enthaltene Anleitungsblatt.

#### 84 <Farbe> Fotoleitereinheit fehlt

Setzen Sie den angegebenen Fotoleiter ein.

#### **87 Fixierstation fehlt**

Setzen Sie die Fixierstation ein.

#### 88 Wenig <Farbe>-Toner

Wenn der Ausdruck blass ist, können Sie möglicherweise weitere Seiten drucken, wenn Sie die Druckkassette schütteln und erneut installieren. Wenn der Ausdruck blass bleibt, sollten Sie die Druckkassette austauschen.

- Drücken Sie ▼, bis √Fortfahren angezeigt wird. Drücken Sie anschließend ④, um die Meldung zu löschen und den Druckvorgang fortzusetzen.
- Bestellen Sie unverzüglich die angegebene Ersatzdruckkassette. Tauschen Sie die Kassette mithilfe des im Lieferumfang enthaltenen Anleitungsblatts aus, sobald die Druckqualität nachlässt.

#### 88 <Farbe> Kassette austauschen

- Tauschen Sie die angegebene Druckkassette aus.
- Drücken Sie auf ▼, bis ✓ Fortfahren angezeigt wird, und drücken Sie dann auf ④, um die Meldung zu löschen und mit dem Druckvorgang fortzufahren.

#### 200-250.yy Papierstau

- 1 Leeren Sie den Papierpfad.
- 2 Nachdem Sie die Druckmedien aus dem Papierpfad entfernt haben, drücken Sie 🕢, um den Druckvorgang fortzusetzen.

Um zu ermitteln, wo sich der Papierstau befindet, drücken Sie ▼, bis √<x> anzeigen (<x> zeigt den Bereich an, in dem sich der Papierstau befindet) oder √Alle einblenden angezeigt wird, und drücken Sie dann Ø. Auf der Anzeige wird eingeblendet, wo sich der Papierstau befindet.

#### 900 - 999 Wartung < Meldung>

- 1 Schalten Sie den Drucker aus.
- 2 Ziehen Sie den Netzstecker aus der Steckdose.
- 3 Überprüfen Sie alle Kabelverbindungen.
- 4 Schließen Sie das Netzkabel an eine ordnungsgemäß geerdete Steckdose an.
- 5 Schalten Sie den Drucker wieder ein.

Wenn die Wartungsmeldung erneut angezeigt wird, wenden Sie sich unter Angabe der Meldung an den Kundendienst.

#### Warnung: Überbelichtung FL-Einheit

Schließen Sie die untere Klappe, und drücken Sie dann 🕢.

## Index

#### Ziffern

1565 Emulationsfehler, Emul-Option laden 55 200-250.yy Papierstau 60 31.72 <Farbe> Kassette fehlt oder beschädigt 55 32 Nicht unterstützte <Farbe> Kassette austauschen 55 34 Falsches Medium 55 34 Papier ist zu kurz 55 35 Nicht genügend Speicher für Funktion 'Ressourcen speichern' 56 37 Nicht genügend Speicher für Flash-Defragmentierung 55 37 Nicht genügend Speicher zum Sortieren des Auftrags 56 37 Nicht genug Speicher, einige angehaltene Druckaufträge werden gelöscht 56 37 Nicht genug Speicher, einige angeh. Jobs werden nicht wiederhergestellt. 56 38 Speicher voll 56 39 Seite zu komplex zum Drucken 56 50 Fehler PPDS-Schrift 56 51 Beschädigter Flash-Speicher gefunden 56 52 Nicht genügend freier Flash-Speicher für Ressourcen 57 53 Unformatierter Flash-Speicher gefunden 57 54 Netzwerk <x> Softwarefehler 57 54 Fehler Seriell Option <x> 57 54 Standard-Netzwerk Softwarefehler 57 55 Nicht unterst. Option in Platz 57 56 Parallel-Anschluss <x> deaktiviert 57 56 Serieller Anschluss <x> deaktiviert 58 56 Standard-USB-Anschluss deaktiviert 58 58 Zu viele Flash-Optionen installiert 58 61 Defekte Festplatte entfernen 58 62 Festplatte voll 58 63 Festplatte unformatiert 58 80 Fixierstation erneuern 58 80 Fixierstation austauschen 58 82 Resttonerbehälter austauschen 59 82 Resttonerbehälter fehlt 59 82 Resttonerbehälter fast voll 59 83 Übertragungsband austauschen 59 83 Übertragungsband erneuern 59 83 Übertragungsband fehlt 59 84 <Farbe> Fotoleitereinheit erneuern 59 84 <Farbe> Fotoleitereinheit fehlt 59 84 <Farbe> Fotoleitereinheit austauschen 59 87 Fixierstation fehlt 59 88 Wenig <Farbe> Toner 59 88 <Farbe> Kassette austauschen 60 900 - 999 Wartung < Meldung> 60

#### Α

Abbrechen 49 Abbruchfunktion ist nicht verfügbar 49 Alles Farbverbrauchsmaterial entfernen 53 Angehaltene Jobs wiederherstellen? 53 Anzeige, Bedienerkonsole 5 AppleTalk (Menü) 47 Auftragsberichtsstatistiken werden gelöscht 49 Austauschen Verbrauchsmaterial 7 Auswahl senden 54

#### В

Bedienerkonsole 5 Belegt 49 Benutzersorte 12 Bereit 53

#### D

DLEs werden deaktiviert 50 Drucken 52 Drucken Gerätestatistik (Seite) 13 Konfig-Seite/Netzw. <x> 13 Menüeinstellungsseite 13 NetWare-Einrichtungsseite 14 Netzwerk-Konfigurationsseite 13 Papierformat ersetzen 11 Verzeichnisliste 15 WLAN-Einr.seite 14 Drucker zurücksetzen 53 Druckermeldungen <Papiereinzug> ändern auf <x> 49 <Papiereinzug> auffüllen mit <x> 52 1565 Emulationsfehler, Emul-Option laden 55 200-250.yy Papierstau 60 31.72 <Farbe> Kassette fehlt oder beschädigt 55 32 Nicht unterstützte <Farbe> Kassette austauschen 55 34 Papier ist zu kurz 55 34 Falsches Medium 55 35 Nicht genügend Speicher für Funktion 'Ressourcen speichern' 56 37 Nicht genug Speicher, einige angeh. Jobs werden nicht wiederhergestellt. 56 37 Nicht genug Speicher, einige angehaltene Druckaufträge werden gelöscht 56 37 Nicht genügend Speicher für Flash-Defragmentierung 55 37 Nicht genügend Speicher zum Sortieren des Auftrags 56 38 Speicher voll 56 39 Seite zu komplex zum Drucken 56 50 Fehler PPDS-Schrift 56

51 Beschädigter Flash-Speicher gefunden 56 52 Nicht genügend freier Flash-Speicher für Ressourcen 57 53 Unformatierter Flash-Speicher aefunden 57 54 Fehler Seriell Option <x> 57 54 Netzwerk <x> Softwarefehler 57 54 Standard-Netzwerk Softwarefehler 57 55 Nicht unterst. Option in Platz 57 56 Parallel-Anschluss <x> deaktiviert 57 56 Serieller Anschluss <x> deaktiviert 58 56 Standard-USB-Anschluss deaktiviert 58 58 Zu viele Flash-Optionen installiert 58 61 Defekte Festplatte entfernen 58 62 Festplatte voll 58 63 Festplatte unformatiert 58 80 Fixierstation austauschen 58 80 Fixierstation erneuern 58 82 Resttonerbehälter austauschen 59 82 Resttonerbehälter fast voll 59 82 Resttonerbehälter fehlt 59 83 Übertragungsband austauschen 59 83 Übertragungsband erneuern 59 83 Übertragungsband fehlt 59 84 <Farbe> Fotoleitereinheit austauschen 59 84 <Farbe> Fotoleitereinheit erneuern 59 84 <Farbe> Fotoleitereinheit fehlt 59 87 Fixierstation fehlt 59 88 <Farbe> Kassette austauschen 60 88 Wenig <Farbe> Toner 59 900 - 999 Wartung < Meldung> 60 Abbrechen 49 Abbruchfunktion ist nicht verfügbar 49 Alles Farbverbrauchsmaterial entfernen 53 Angehaltene Jobs wiederherstellen? 53 Auftragsberichtsstatistiken werden gelöscht 49 Auswahl senden 54 Belegt 49 Bereit 53 DLEs werden deaktiviert 50 Drucken 52 Drucker gesperrt, Entsperr-PIN eingeben 52 Drucker zurücksetzen 53 Einige angehaltene Druckaufträge sind verloren gegangen 54 Energiesparmodus 52 Fach <x> einsetzen 51 Fach <x> fast leer 54

Fach <x> fehlt 54 Fach <x> leer 54 Festplatte beschädigt 50 Festplatte wird formatiert vvv% 51 Festplatte wird programmiert 52 Festplatte wird verschlüsselt yyy% 50 Festplattenwiederherstellung x/5 yyy % 50 Fixierzähler wird zurückgesetzt 53 Flash wird programmiert 53 Flash-Defragmentierung läuft 49 Flashformatierung läuft 51 Interner Systemfehler. Lesezeichen neu laden. 51 Interner Systemfehler. Sicherheitszertifikate neu laden. 51 Kalibrierung läuft 49 Keine abzubrechenden Druckaufträge 52 Keine angeh. Jobs 52 Keine Jobs gefunden 54 Konfig. erforderlich 54 Kopien 49 Löscht 50 Manu. Zuf. auffüllen mit <x> 52 Menüänderungen werden aktiviert 49 Menüs sind deaktiviert 52 Menüs werden aktiviert 50 Menüs werden deaktiviert 50 Obere Klappe schließen. 49 Papier aus Standardablage entfernen 53 Papier wechseln 11 PIN eingeben 50 Puffer löschen 51 Remote-Verwaltung aktiv 53 Seriell <x> 54 Sperr-PIN eingeben 50 Systemcode wird programmiert 53 Ungültige PIN 51 Ungültiger Maschinencode 51 Ungültiger Netzwerkcode 51 Untere Klappe schließen. 49 USB/USB <x> 54 Warnung: Überbelichtung FL-Einheit 60 Wartet 55 Werksvorgaben werden wiederhergestellt 54 Drucker gesperrt, Entsperr-PIN eingeben 52

#### Ε

Einige angehaltene Druckaufträge sind verloren gegangen 54 Einlegen Papier 8, 12 Einstellen Maßeinheiten 12 Papierformat/Sorte 8 Standardpapierfach 8 TCP/IP-Adresse 36 Universal (Papierformat) 12 Energiesparmodus 52

#### F

Fach <x> einsetzen 51 Fach <x> fast leer 54 Fach <x> fehlt 54 Fach <x> leer 54 Festplatte beschädigt 50 Festplatte wird formatiert yyy% 51 Festplatte wird programmiert 52 Festplatte wird verschlüsselt yyy% 50 Festplattenwiederherstellung x/5 yyy % 50 Fixierzähler wird zurückgesetzt 53 Flash wird programmiert 53 Flash-Defragmentierung läuft 49 Flashformatierung läuft 51

#### Н

Hinweise 2

#### L

Interner Systemfehler. Lesezeichen neu laden. 51 Interner Systemfehler. Sicherheitszertifikate neu laden. 51 IPv6 (Menü) 36

#### Κ

Kalibrierung läuft 49 Keine abzubrechenden Druckaufträge 52 Keine angeh. Jobs 52 Keine Jobs gefunden 54 Konfig. erforderlich 54 Konfigurieren Universalzuführung 10 Konfig-Seite/Netzw. <x> (Menü) 13 Kontrollleuchte 5 Kopien 49

#### L

LexLink (Menü) 47 Löscht 50

#### Μ

Manu, Zuf, auffüllen mit <x> 52 Menü Bild 35 Menü Dienstprogramme 28 Menü HTML 34 Menü Konfiguration 15 Menü Papierausgabe 21 Menü PCL-Emulation 31 Menü PDF 30 Menü PostScript 30 Menü Qualität 25 Menü Seriell 44 Menüeinstellungsseite (Menü) 13 Menüänderungen werden aktiviert 49 Menüs sind deaktiviert 52 Menüs, Übersicht 6 Menüs werden deaktiviert 50 Menüs werden aktiviert 50

#### Ν

NetWare (Menü) 46 NetWare-Einrichtungsseite 14 Netzwerk-Konfigurationsseite (Menü) 13

#### С

Obere Klappe schließen. 49

#### Ρ

<Papiereinzug> auffüllen mit <x> 52 <Papiereinzug> ändern auf <x> 49 Papier Benutzersorte erstellen 12 einlegen 8, 12 Format/Sorte einstellen 8 Gewicht auswählen 11 Standardfach 8 Universal (Papierformat) 12 Papier aus Standardablage entfernen 53 Papierstruktur (Menü) 11 PIN eingeben 50 Profilliste (Menü) 14 Puffer löschen 51 Prüfen Verbrauchsmaterial 13

#### R

Remote-Verwaltung aktiv 53

#### S

Schriftarten drucken (Menü) 14 Seriell <x> 54 Sicherheit (Menü) 35 Sperr-PIN eingeben 50 Standard-Netzwerk und Netzwerk <x> (Menü) 37 Standard-USB und USB <x> (Menü) 39 Standardpapierfach einstellen 8 Std. Parallel und Parallel <x> (Menü) 41 Systemcode wird programmiert 53

#### Т

Tasten, Bedienerkonsole Auswählen 5 Menü 5 Navigation 5 Stopp 5 Ziffernblock 5 Zurück 5

#### U

Universalzuführung konfigurieren 10 Ungültige PIN 51 Ungültiger Netzwerkcode 51 Ungültiger Maschinencode 51 Untere Klappe schließen. 49 USB Direct (Menü) 48 USB Direct-Anschluss 5 USB/USB <x> 54

#### V

Verbrauchsmaterial austauschen 7 prüfen 13 Status 7 Verzeichnis drucken (Menü) 15

#### W

Warnung: Überbelichtung FL-Einheit 60 Wartet 55 Werksvorgaben werden wiederhergestellt 54 WLAN-Einr.seite 14